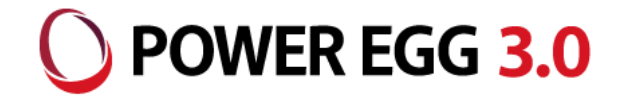

# POWER EGG3.0 経費精算機能について

2018/10 ディサークル株式会社

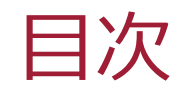

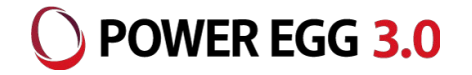

- 1. 経費精算のシステムフロー
- 2. 機能のご紹介(申請部門)
- 3. 機能紹介(経理部門)
- 4. バージョンアップ時の運用移行
- 5. 経費精算申請のマスタ移行

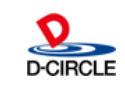

## システムフロー

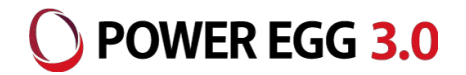

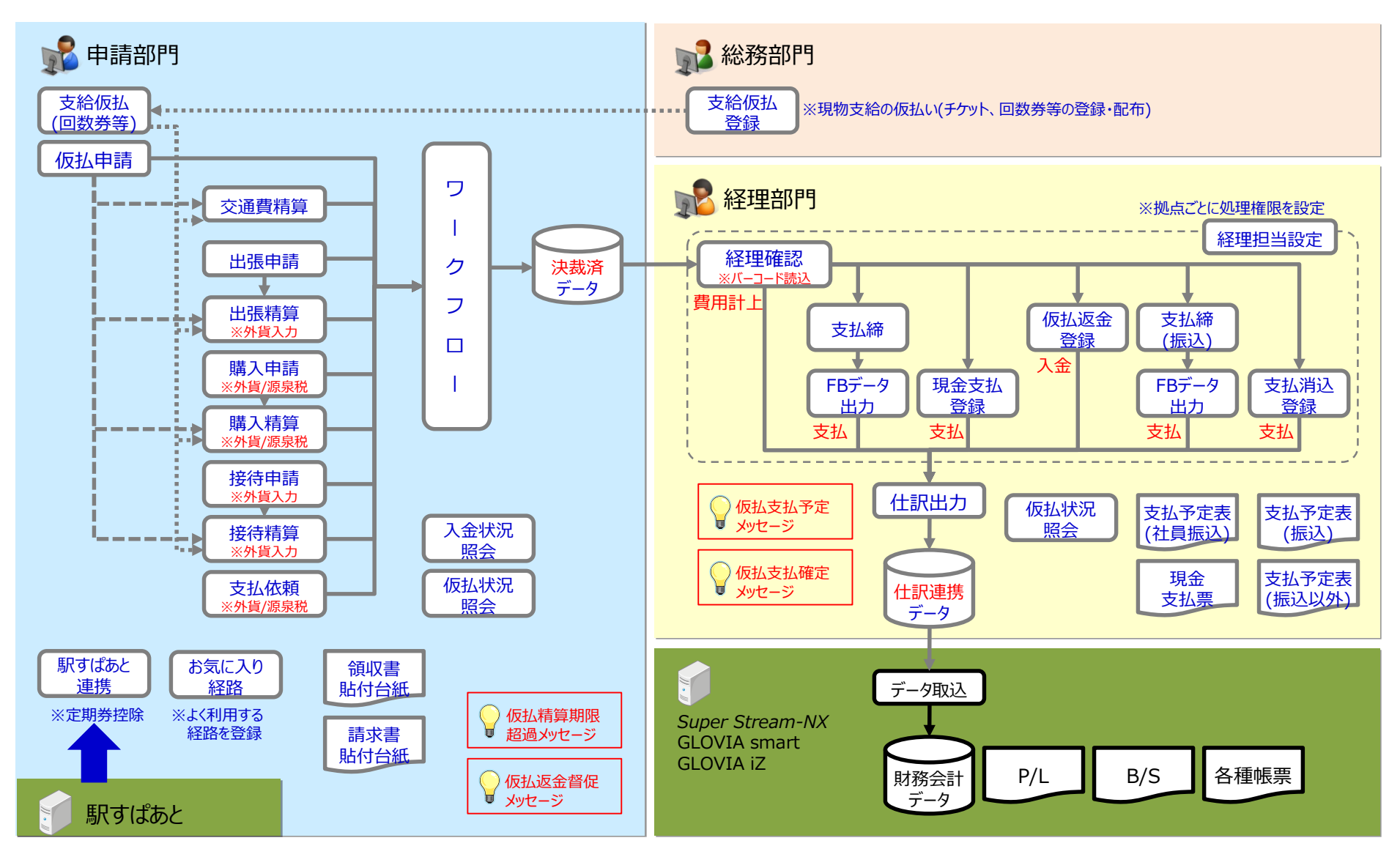

All Rights Reserved Copyright© D-CIRCLE Inc, 2018

## 機能のご紹介(申請部門)

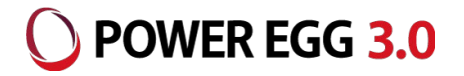

#### ■ 仮払の申請手段は2種類

- 1. 使用目的が決まっている(出張/購入/接待)
  - ・・・精算にて仮払金が余った場合、残額は返金要となります
- 2. 使用目的が決まっていない

・・・精算にて仮払金が余った場合は、他の精算に利用できます ※精算完了予定日を過ぎたら、残額は返金要となります

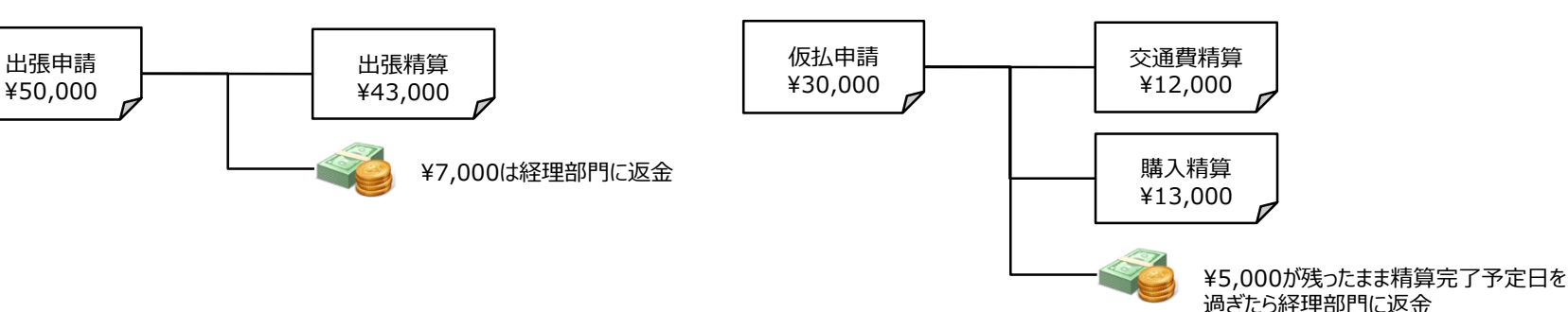

#### ■ 仮払を行った申請は確実に追いかけます

仮払ありの申請について、以下の条件の場合には申請者ならびに承認者にメッセージが表示されます

(1)【仮払精算期限超過】仮払金の精算完了予定日を過ぎても精算が行われない場合

(2)【仮払返金督促】精算時に仮払金が余った場合

| アシストメッセージ(仮払精算期限超過)                   | アシストメッセージ(仮払返金督促)                     |
|---------------------------------------|---------------------------------------|
| アシストメッセージ 19 連携メッセージ 4                | アシストメッセージ 19 連携メッセージ 4                |
| ◎ 決裁承認依頼                              | ● 決裁承認依頼                              |
| ◎ 決裁各種通知                              | ◎ 決裁各種通知                              |
| ◎ 経費精算(EX経費)                          | ◎ 経費精算(EX経費)                          |
| 「尾張商事(20,000円)」(大木 明)を精算してください        | 「尾張商事(20,000円)」(大木 明)を精算してください        |
| 「日之出食品 福岡支店(30,000円)」(今岡 修三)を精算してください | 「日之出食品 福岡支店(30,000円)」(今岡 修三)を精算してください |
| 「営業経費仮払(50,000円)」(内戸 雅仁)を精算してください     | 「営業経費仮払(50,000円)」(内戸 雅仁)を精算してください     |
| 🌮 「セミナー傭品の購入 (2,000円)」(大木 明)を返金してください | 「セミナー備品の購入 (2,000円)」(大木 明)を返金してください   |
|                                       |                                       |

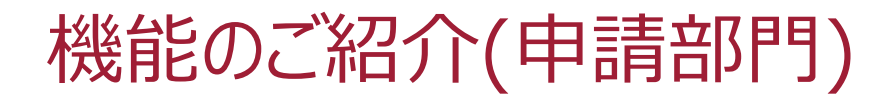

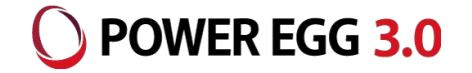

#### ■ カンタンに申請内容入力ができます。

経費費目は階層メニューからの選択方式なので、申請者は勘定科目を意識せずに入力できます。 源泉税の入力も可能です。 ※購入、支払依頼が対象となります

| 購    | 入精算   | 算(明細    | 入力)                                                                      |                      |        |    |                 |      |               |                                                |
|------|-------|---------|--------------------------------------------------------------------------|----------------------|--------|----|-----------------|------|---------------|------------------------------------------------|
|      | 購入明細) | 入力(セミ   | ナー関連)                                                                    |                      |        |    |                 |      | 階層メニュ         | 1-(最大3階層)                                      |
|      | ○ 確 定 | = +     | ヤンセル                                                                     |                      |        |    |                 |      | 社内利田只         |                                                |
|      |       |         |                                                                          |                      |        |    |                 |      | TTLAAN1999999 | ■ 階層メニューと勘定科目が紐づいており、                          |
| * (J | 必須項日( | 59.     |                                                                          |                      |        |    |                 |      |               | <b>事務用品</b> 選択内容から自動変換されます                     |
| 購入   | 明細    |         | * =                                                                      |                      |        |    |                 |      |               |                                                |
|      | + 追加  |         | 2 史                                                                      |                      |        |    |                 |      |               | ─────────────────────────────────────          |
|      | _     | 購入日 *   | 2017/02/24 (金) 🔤                                                         |                      |        |    |                 |      |               | 書籍 ▶ 89101:雑費                                  |
|      |       | 明細種別 *  | *(販)その他 🔻 販促 🔻 セミナ                                                       | ──講師費用 ▼             |        |    |                 |      |               |                                                |
|      | F3    | 購入先     | ○田□朗                                                                     |                      |        |    |                 |      | L             |                                                |
|      | •     | 購入品名    | 其調講演費                                                                    |                      |        |    |                 |      |               |                                                |
|      |       | A#7 *   |                                                                          |                      |        |    | ᄪᅅᄄᄉᆘᄪᅅ         |      |               |                                                |
|      | B     | 壷額 ↑    | 100,000                                                                  |                      |        |    | <b>謙祝区分</b> 非謙祝 |      | 飲食代           |                                                |
|      |       | 回源泉税額   | 10,000                                                                   |                      |        |    |                 |      |               |                                                |
|      |       | 支払種別    | ◎立替払 ◉Corp.Card(首都圈営業部・                                                  | 1)   Corp.Card(首都圏営業 | 部-2)   |    |                 |      | L             |                                                |
|      |       | 領収書     | ●有                                                                       |                      |        |    |                 |      |               | @5.000以下 → 85649.会議費                           |
|      |       | 負担先     | ● 負拍失初期値(党業本部 / プロジェ/                                                    | クトー党業部)              |        |    |                 |      |               |                                                |
|      |       |         | <ul> <li>● 見這れのがに、日来不能アクロシェ</li> <li>● 申請部門</li> <li>● 負担先を指定</li> </ul> |                      |        |    |                 |      |               |                                                |
|      |       |         | ▶ 負担先を編集                                                                 |                      |        |    |                 |      |               |                                                |
|      |       |         | 負担部門                                                                     | プロジェクト               |        |    | 負担金額            |      |               |                                                |
|      |       |         | 営業本部                                                                     | プロジェクトー営業部           |        |    |                 |      | 100,000       |                                                |
|      |       |         | 負担先を入力してください。                                                            |                      |        |    |                 |      |               |                                                |
|      | + 追加  |         | 変 更                                                                      |                      |        |    |                 |      |               |                                                |
|      |       |         | 明細種別                                                                     | 支払種別                 | 内源泉税   | 領収 |                 |      |               |                                                |
|      | 購入    | Ē       | 購入先 / 購入品名                                                               | 金額<br>課税区分           | 額      | 書  | 負担先             |      |               |                                                |
|      |       |         |                                                                          | Corp.Card(首都圈営業      |        |    |                 |      |               |                                                |
|      | . 201 | 7/02/24 | (販)その他 販促 セミナー講師費用                                                       | 部-1)                 | 10,000 | 0  | 営業本部 / プロジェク    | トー営業 | 100,000       |                                                |
| ^    | (金)   | )       | ○田 □朗 / 基調講演費                                                            | 100,000<br>非課税       |        |    | 部               |      |               |                                                |
| ~    |       |         | (時)スの他 時位 ポッカー ふざい                                                       | Corp.Card(首都圏営業      |        |    |                 |      |               | 0                                              |
|      | 201   | 7/02/24 | (煎) ての他 販促 ホスター・のはり<br>等                                                 | 音阝-1)                | 0      | 0  | (申請部門)          |      | 80,000        |                                                |
|      | (A)   |         |                                                                          | 00.000               | J.     | -  | (               |      |               | Reserved Copyright© D-CIRCLE Inc, 2018 D-CIRCL |

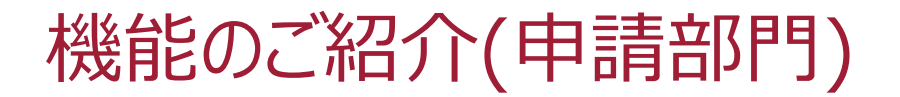

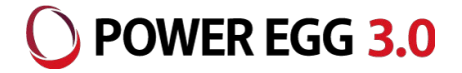

#### ■ 「駅すぱあと」と連携し、間違いのない交通費明細が入力できます

駅すぱあとで検索された経路を選択することで、一度に複数の交通費明細を入力できます 定期券区間も自動控除されます

※定期券区間はマスタ登録またはワークフロー申請を行います

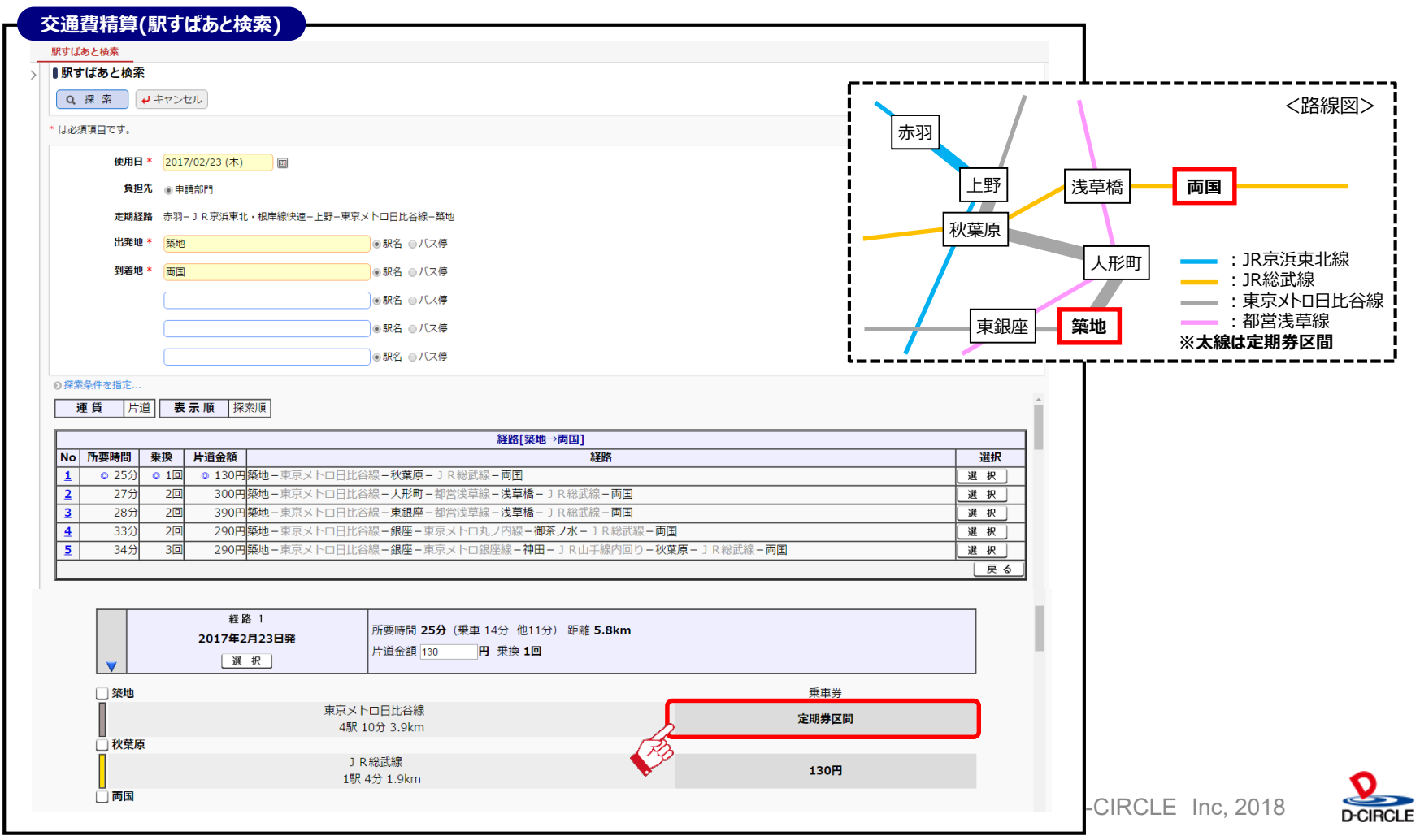

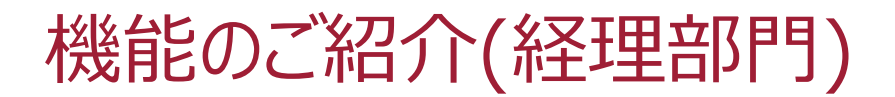

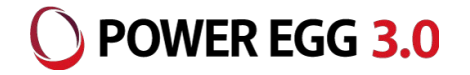

D-CIRCLE

#### ■ 交通費明細の確認が省力化できます

確認画面上に以下の情報がアイコン表示されるので、確認対象を絞ることができます (1)会社で登録した『お気に入り経路』を選択した交通費明細 (2)駅すぱあとから検索した交通費明細

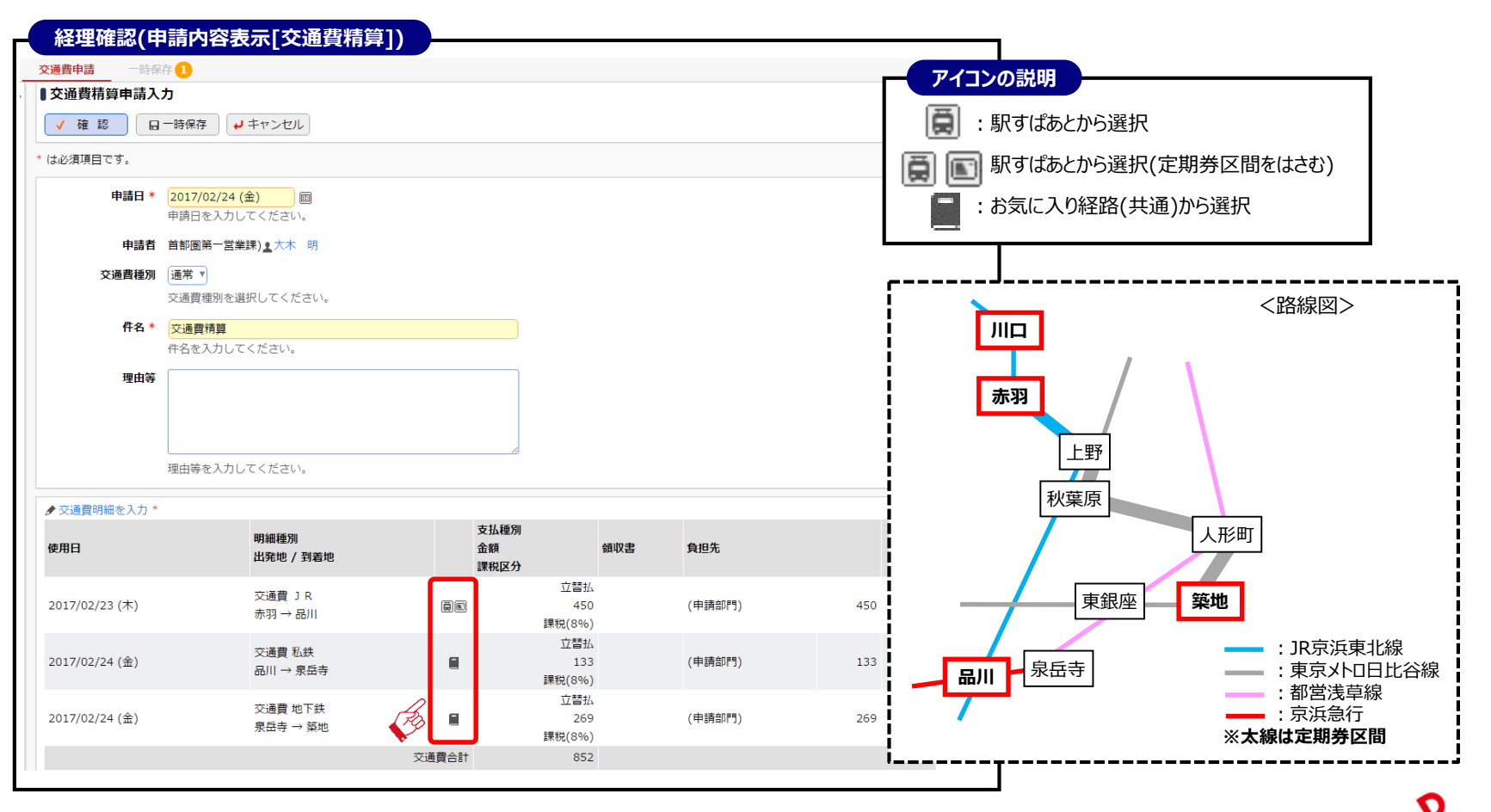

6

## 機能のご紹介(申請部門)

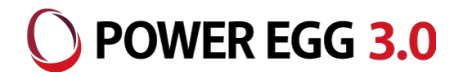

#### ■ 日当・宿泊費の金額が自動表示されます

宿泊費では実費精算額の入力も可能です

上限金額を超える場合は申請時にワーニングメッセージが表示されます(申請は可能です)

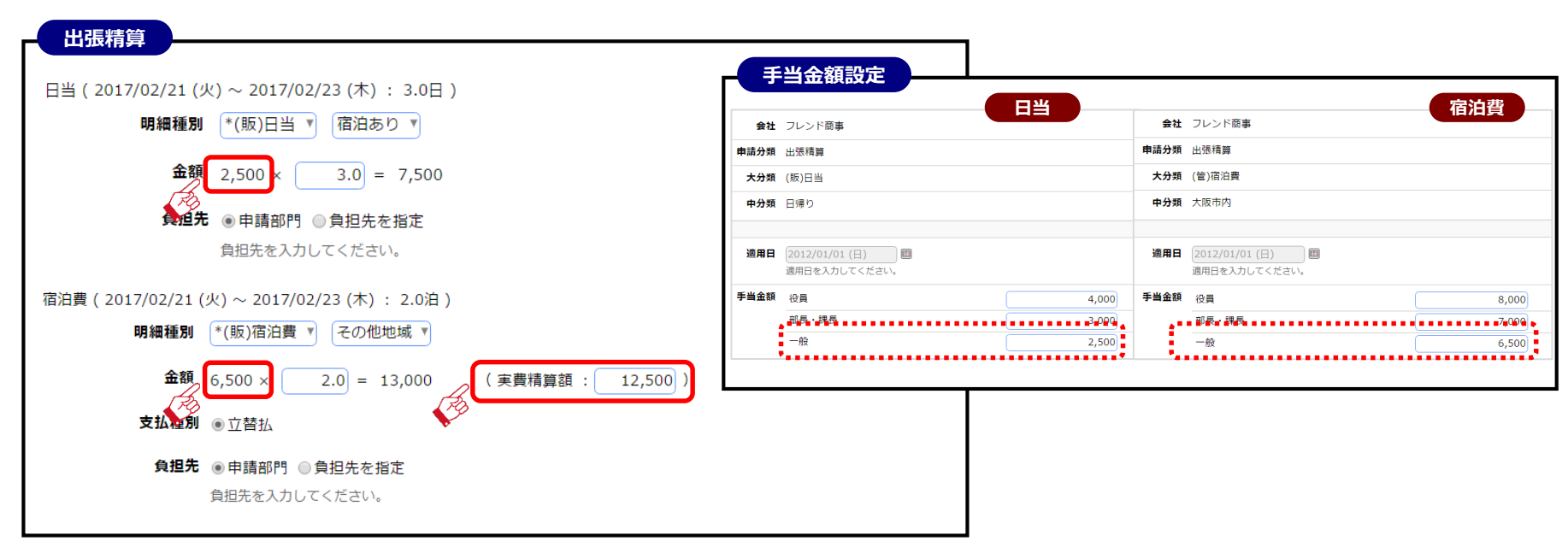

#### ■ 接待精算にて立替分と請求書支払を1申請で起票できます

接待精算の際に1次会は請求書を受け取り、2次会は社員で立て替える場合の精算申請について、 1つの申請内で入力することが可能です

→決裁後は立替分は社員へ、請求書分は支払先にそれぞれ支払処理を行うことができます

7

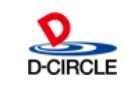

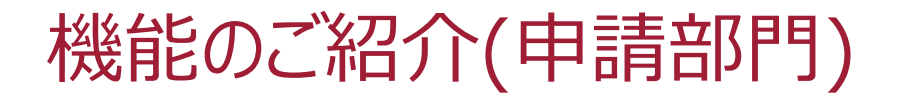

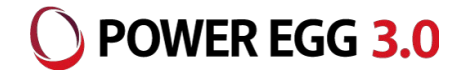

#### ■ コーポレートカードを利用した精算申請入力ができます。

社員で立替支払をする以外にコーポレートカード(会社請求のクレジットカード)での支払を行った場合には 支払種別を「コーポレートカード」とすることで、立替扱いでない精算申請の入力が可能です。 ※交通費、出張、購入、接待が対象となります

| 購入精算(明約                                     | 田入力)                                   |                           |                    |          |                   |
|---------------------------------------------|----------------------------------------|---------------------------|--------------------|----------|-------------------|
| 購入明細入力(セミ                                   | ミナー関連)                                 |                           |                    |          |                   |
| ○確定 ┙                                       | キャンセル                                  |                           |                    |          |                   |
| は必須項目です。                                    |                                        |                           |                    |          |                   |
| 入明細                                         |                                        |                           |                    |          |                   |
| +追加                                         | 変更                                     |                           |                    |          |                   |
| 購入日 *                                       | 2017/02/24 (金) 🗐                       |                           |                    |          |                   |
| 明細種別 *                                      | *(販)その他 ▼ 販促 ▼ セ                       | ミナー講師費用 🔻                 |                    |          |                   |
| 購入先                                         |                                        |                           |                    |          |                   |
| 購」日々                                        |                                        |                           |                    |          |                   |
| ·····································       | <b>参</b> 前轉 <b>次</b> 頁                 |                           |                    |          | al-may            |
| 金額 *                                        | 100,000                                |                           |                    | 課税区分     | 非課税               |
| 内源泉税額                                       | 10,000                                 |                           |                    |          |                   |
| 支払種別                                        | ◎立替払 ◉Corp.Card(首都圏営業                  | 部-1) ◎Corp.Card(首都圏営業     | 師-2)               |          |                   |
| 領収書                                         | ◉有 ◎無                                  |                           |                    |          |                   |
| 負担先                                         | ● 負担先初期値(営業本部 / プロジ                    | ェクト-営業部)                  |                    |          |                   |
|                                             | ◎ 申請部門 ⑧ 負担先を指定                        |                           |                    |          |                   |
|                                             | 夕 負担先を編集<br>負担部門                       | プロジェクト                    |                    | 負担金額     |                   |
|                                             | 営業本部                                   | プロジェクト-営業部                |                    |          | 100,000           |
|                                             | 負担先を入力してください。                          |                           |                    |          |                   |
| +追加                                         | 変更                                     |                           |                    |          |                   |
|                                             | 明如我们                                   | 支払種別                      | 中海自我人              | sito     |                   |
| 購入日                                         | 明細裡加<br>購入先 / 購入品名                     | 金額                        | 이(新)(Kf)(1)<br>額 클 | 負担先      |                   |
|                                             |                                        | Corp.Card(首都圈営業           |                    |          |                   |
| <ul> <li>2017/02/24</li> <li>(金)</li> </ul> | (販)その他 販促 セミナー講師費用<br>○田 □ □ 郎 / 其調講演費 | 部-1)                      | 10,000 🤇           | 営業本部 / 三 | プロジェクト-営業 100,000 |
| × ()                                        |                                        | 非課税                       |                    | HP.      |                   |
| 2017/02/24                                  | (販)その他 販促 ポスター・のぼり                     | Corp.Card(首都圏営業<br>) 部-1) |                    |          |                   |
| 0 (4)                                       | 等                                      | AP 1/                     | 0 (                | (申請部門)   | 80,00             |

D-CIRCLE

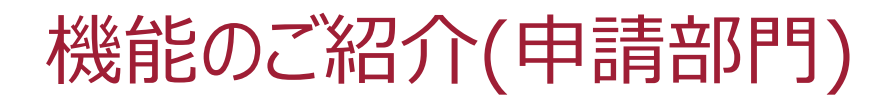

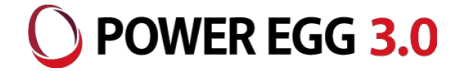

#### ■ 支払予定日が自動計算されます

支払依頼申請時、計上日の入力と支払先の選択を行うだけで、支払先マスタの締日・支払サイト・ 支払日から、支払予定日を自動計算/表示します

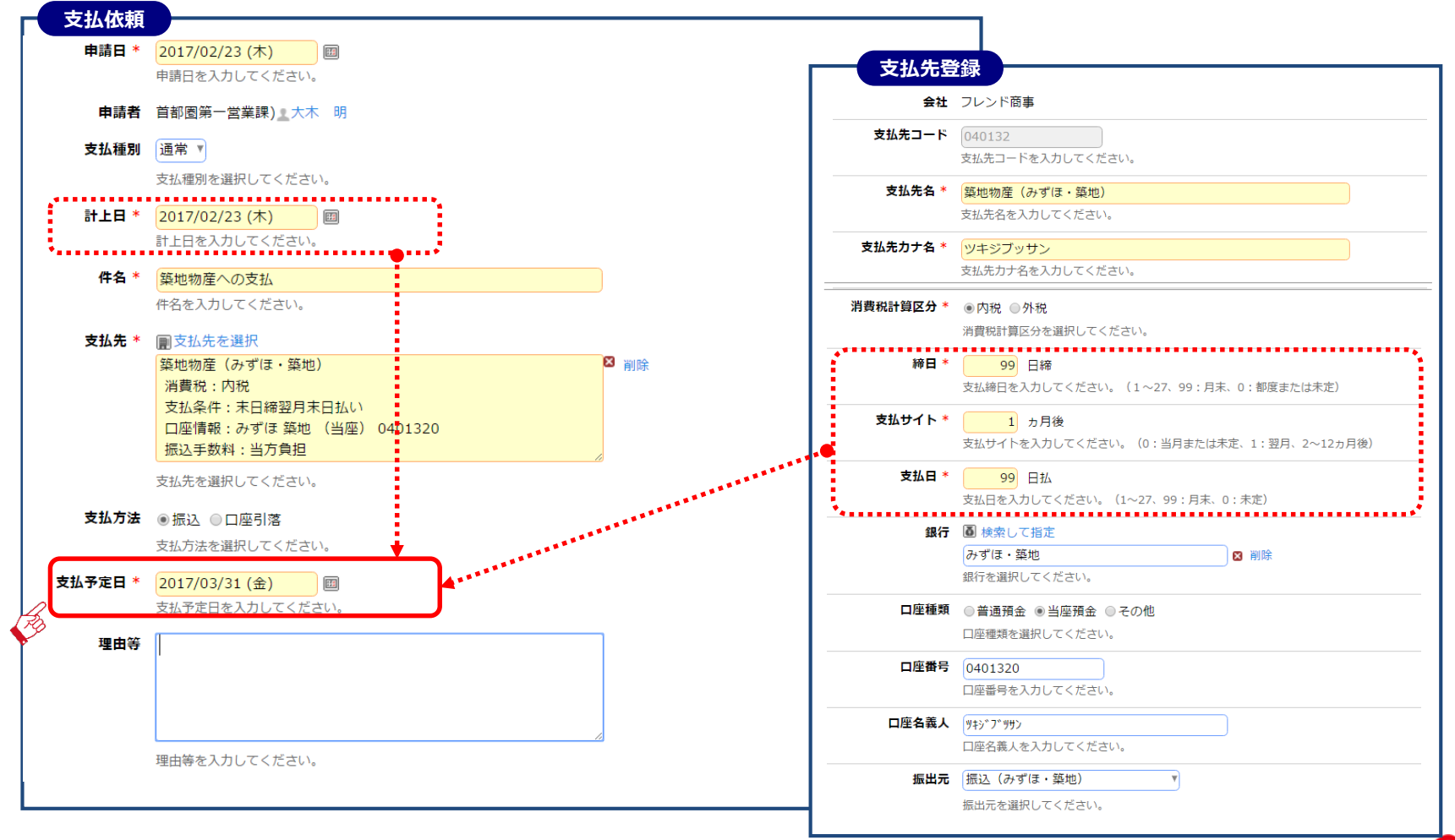

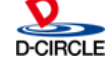

## 機能のご紹介(申請部門)

#### 承認ルートが自動設定されます

申請種別(用途)および金額に応じて、承認ルートを分けることができます

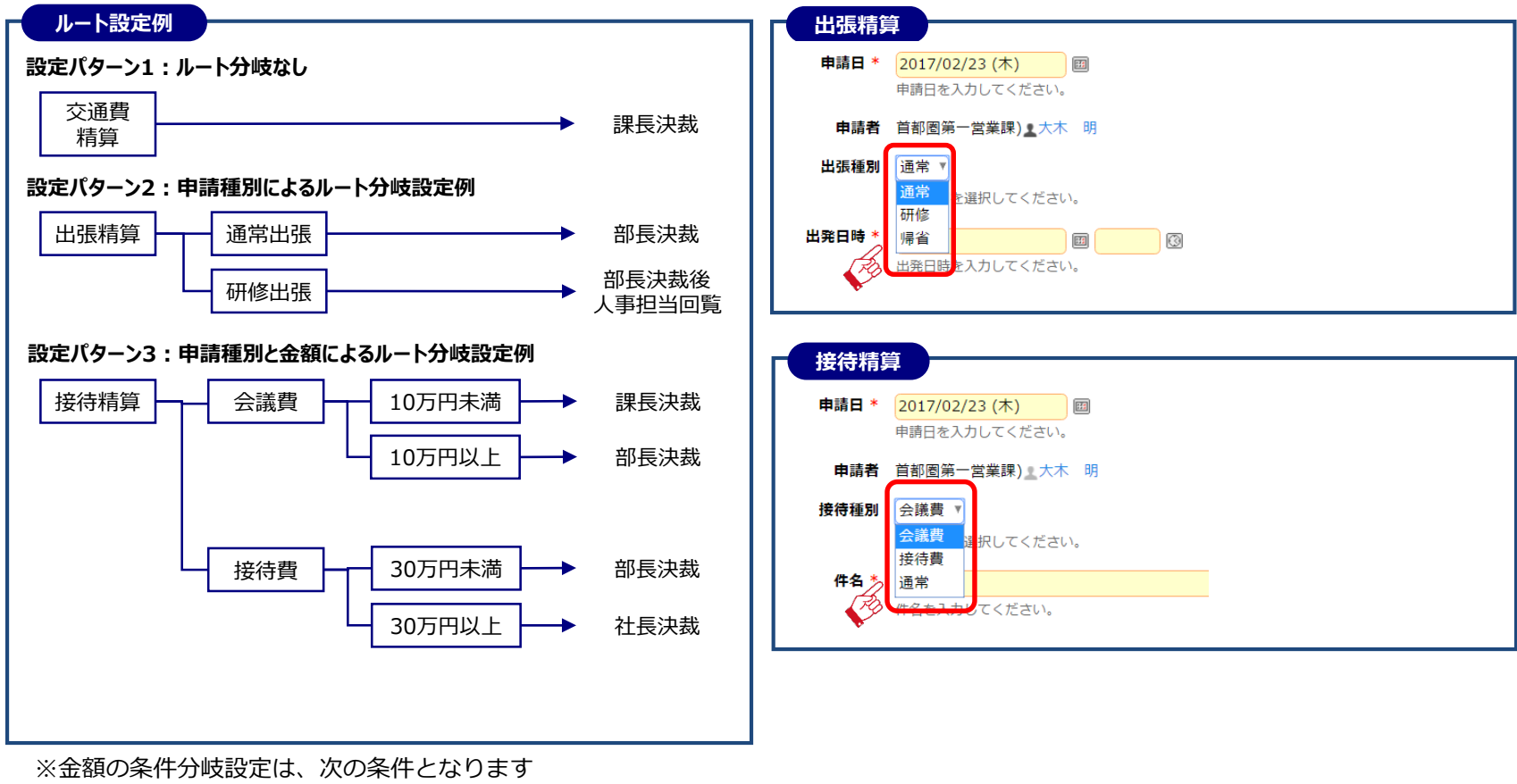

- - ·出張申請/仮払申請
  - ・購入申請/接待申請

- : 仮払金額
- : 経費(予定)合計金額
- ・交通費精算/出張精算/購入精算/接待精算/支払依頼:経費合計金額

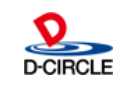

POWER EGG 3.0

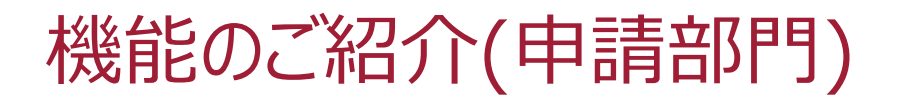

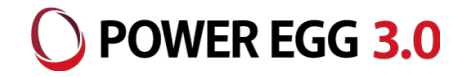

#### ■ 経費負担先部門長に自動で承認が回ります

経費を他部門に負担させる場合、負担先部門の審議者が自動的にルート追加されます申請者はルート追加をする必要がありません

※負担先部門に「他部門から経費が突然まわってきた」ということがなくなります

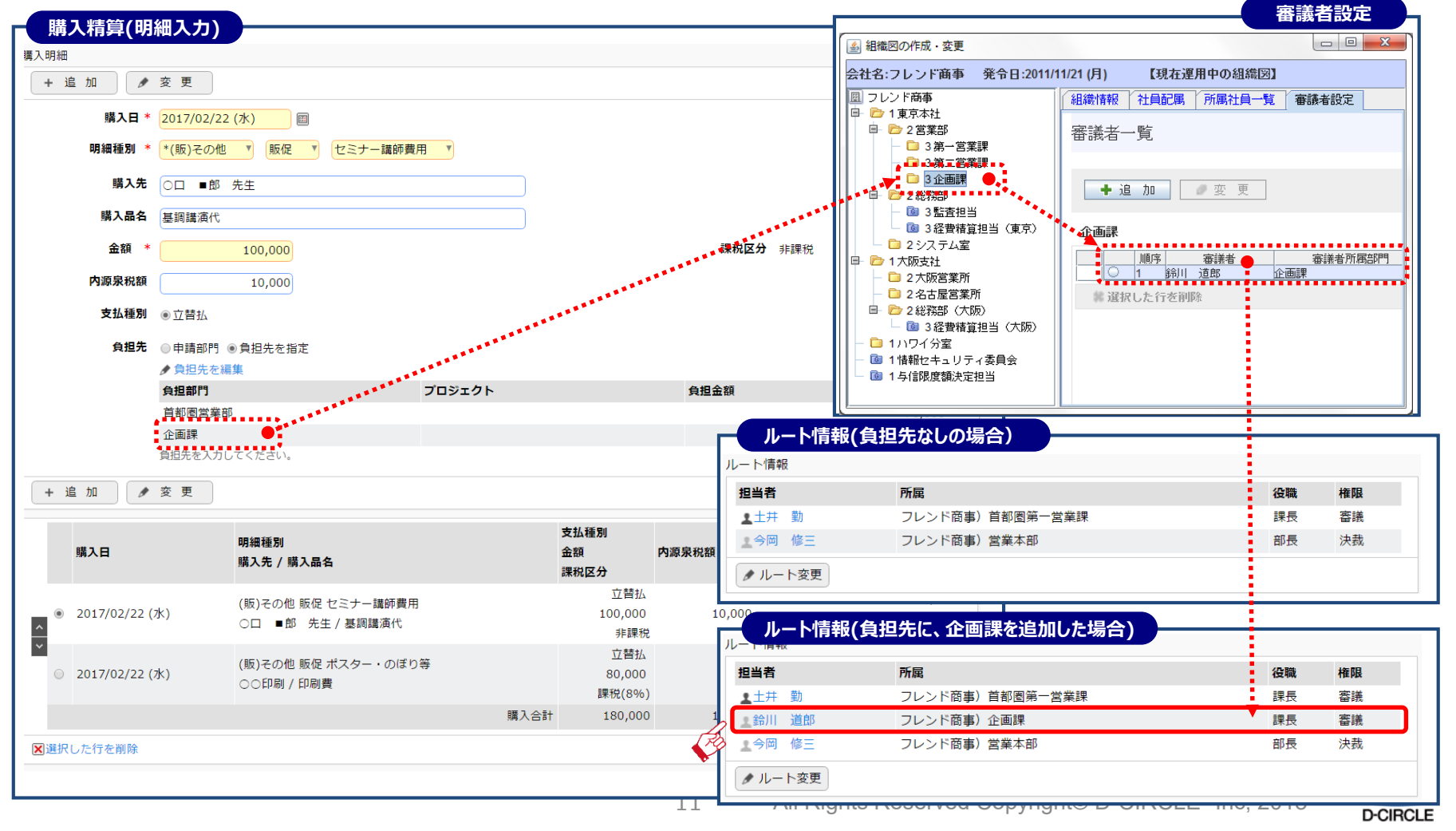

## 機能のご紹介(申請部門)

**POWER EGG 3.0** 

#### ■ プロジェクトへの経費計上が可能です

会計システム側にて「プロジェクト毎の経費を集計する」などの目的で、「負担入力」画面にて他部門への 負担情報以外にプロジェクトコードの選択が可能です

※SuperStreamでの管理項目「機能コード」、GLOVIA smart/iZでの管理項目「拡張コード」への転送が可能です

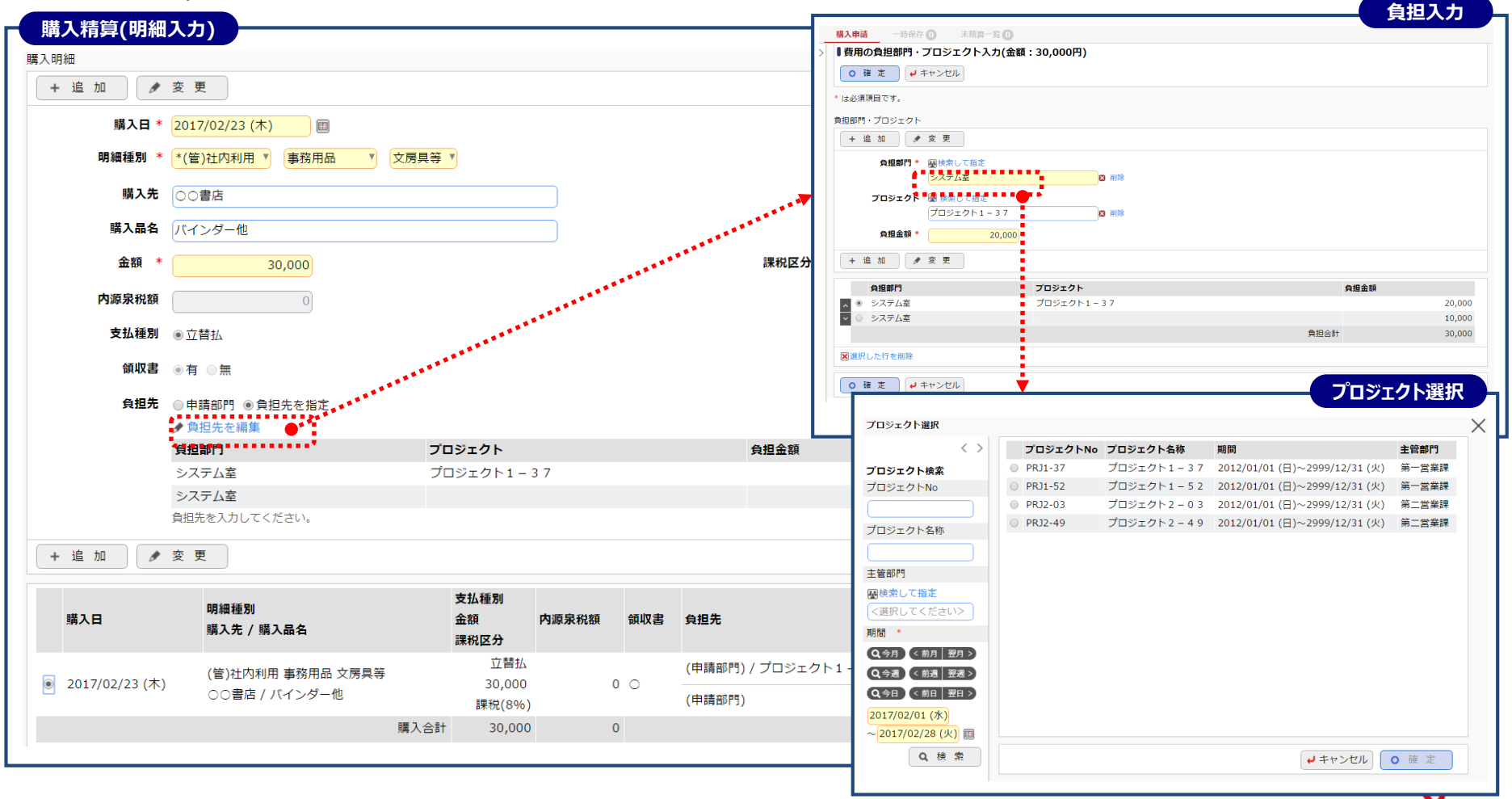

All Rights Reserved Copyright© D-CIRCLE Inc, 2018

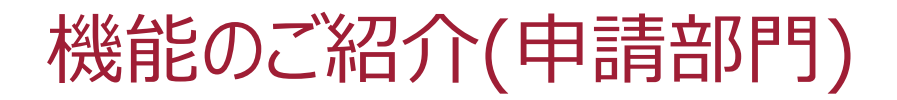

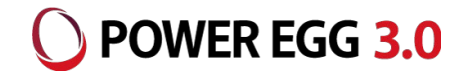

#### ■ 代理申請を行うことができます

役員の経費申請を秘書が代理で申請するなど、本人に代わって申請をすることができます

「経費申請する為に会社に戻る」運用を変えることができます

※領収書は後で提出になるので、運用検討は必要です

| 代理申請設定                  |               | 精算(画面例は交通費精算) 精算(画面例は交通費精算)                                           |
|-------------------------|---------------|-----------------------------------------------------------------------|
| <b>这里申請設定</b>           |               | 交通費申請 一時保存 0                                                          |
| ► 戻 る                   |               | ↓ ↓ 交通費精算申請入力                                                         |
| <br>必須項目です。             |               | + 新規精算申請 ✓ 確 認  日一時保存                                                 |
|                         |               | <b>交通費申請検索</b> * は必須項目です。                                             |
| <b>甲請者 * </b><br>重請者 *  |               | 申請日*<br>● 今月 ● 《 前月 翌月 》<br>■<br>■<br>■<br>■<br>■<br>■<br>■<br>■<br>■ |
| 🛛 削除                    |               | 申請日を入力してください。                                                         |
| 代理入力者 * 国マイメンバー 国マイグループ | ■検索して指定 (計2名) | ~ 2017/02/28 (火) 回 申請者 首都图第一営業課) ▲土井 勤 🔞                              |
|                         |               | 申請者 交通費種別 通常 ▼                                                        |
| □ 清水 義家                 |               | ○本人                                                                   |
| 〈選択または入力してください〉         |               | ● 本人以外<br>● 本人以外<br>件名 * 交通費精算                                        |
| ◎全てを選択 □選択を解除 🛛 選択      | した社員を削除       | 今岡 修三(営業本音) 件名を入力してください。                                              |
| ▶ 追 加 📝 変 更 🧷 ク リ ア     |               | 今回 修三(営業本部)<br>今回 修三(首都圏営業部) 理由等                                      |
| 申請者                     | 代理入力者         | 土井 勤(首都固第一営業課)                                                        |
|                         | _ 植田 誠治       |                                                                       |
|                         |               | 理由等を入力してください。                                                         |
| ●今岡 修三                  | 這水 義家         |                                                                       |
|                         |               |                                                                       |
|                         | ▲土井 勤         |                                                                       |
|                         | ▲ 宮本 幸弘       | 山 取下り処理は、甲請百(工井 勤)ならひに代理申請百(大木 明)かけつことかできます                           |
| 内戸雅仁                    | _ 植田 誠治       |                                                                       |
|                         |               |                                                                       |
| ▲土井 勤                   | 大木 明<br>清水 義家 |                                                                       |
| 選択した行を削除                | <i>R</i>      |                                                                       |

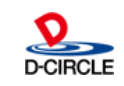

## 機能のご紹介(申請部門)

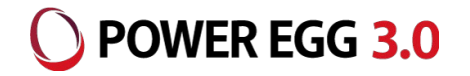

#### 入金状況の確認を行うことができます 経費の申請に対して「いつ入金されるのか?」が一目で確認できます ※振込先の口座情報も表示されます

| 入金状況  |                |            |          |       |                |                           |
|-------|----------------|------------|----------|-------|----------------|---------------------------|
| < >   | ●入金状況照会一       | 覧          |          |       |                |                           |
| 金状況検索 | 入金合計: 131,614  | みずほ        | 築地 ****6 | 66    | ▼先頭            | 魚 ◀前 6件中 1 - 6件 次 ▶ 最後 ▶  |
| (金状況  | R              | 8          |          |       |                |                           |
| ◉ 未処理 | 入金予定日          | 受取金額       | 受取方法     | 申請分類  | 申請日            | 件名                        |
| )処理済  | 2017/01/24 (火) | 2,870      | 振込       | 交通費精算 | 2016/12/20 (火) | ザッツ製作所 打合せ                |
| 0 梌   |                | 15,000     | 現金       | 仮払申請  | 2016/12/07 (水) | 展示会設営費仮払い                 |
|       |                | 32,000     | 現金       | 出張精算  | 2017/01/04 (水) | 田中物産 訪問                   |
|       |                | 402        | 振込       | 交通費精算 | 2017/02/24 (金) | 交通費精算                     |
|       |                | 852        | 振込       | 交通費精算 | 2017/02/24 (金) | 交通費精算                     |
|       |                | 80,490     | 振込       | 出張精算  | 2017/02/24 (金) | ○□商事                      |
|       | 入全会計:131.614   | - ನಡೆ/ = ! | 筑枘 ****6 | 66    | ₩ 先回           | 通 ▲ 前 6件中 1 - 6件 次 ▶ 是後 № |

#### 入金状況照会(処理済)

| 人並1八加盟去(她生)           |                |        |          |       |                |                     |
|-----------------------|----------------|--------|----------|-------|----------------|---------------------|
| 入金状況                  |                |        |          |       |                |                     |
| < >                   | ■入金状況照会一       | 覧      |          |       |                |                     |
| <b>入金状況検索</b><br>入金状況 | 入金合計: 83,802   | みずほ 築  | 地 ****66 | 6     | 【 先!           | 頭 ◀前 5件中1-5件 次▶ 最後▶ |
| ◎ 未処理                 | 入金日            | 受取金額   | 受取方法     | 申請分類  | 申請日            | 件名                  |
| ◉ 処理済                 | 2016/12/20 (火) | 5,000  | 現金       | 仮払申請  | 2016/11/25 (金) | 交通費仮払い              |
| 入金日*                  | 2016/12/20 (火) | 30,000 | 現金       | 出張申請  | 2016/12/09 (金) | 高橋商事(納品・説明会)        |
| 2016/12/01 (木)        | 2016/12/20 (火) | 802    | 振込       | 交通費精算 | 2016/12/16 (金) | 鎌倉支社 訪問             |
| ~2016/12/31 (±) 🗐     | 2016/12/20 (火) | 30,000 | 現金       | 購入申請  | 2016/12/20 (火) | 展示会用会場費の支払          |
| <b>Q</b> 検索           | 2016/12/20 (火) | 18,000 | 現金       | 接待申請  | 2016/12/20 (火) | 武田物産 布川部長との会食       |
|                       | 入金合計: 83,802   | みずほ 築  | 地 ****66 | 6     | ▶ 先頭           | 頭 ◀前 5件中1-5件 次▶ 最後▶ |

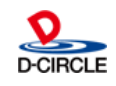

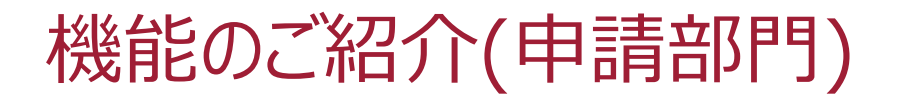

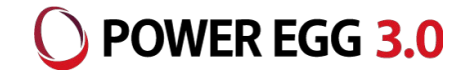

D-CIRCLE

#### 承認画面に確認に必要な情報が表示されます

実費宿泊費が上限金額を超えている、交通費明細に手入力明細があることが視認できます。 申請者の定期区間情報も表示されます。

| ◆ 戻 る         | 印刷用ページ               |                        |                                                                                                    |                                 |                        |                       |                     | まれの実施者の何もら                                      |                                       |                    |                                       |                 |
|---------------|----------------------|------------------------|----------------------------------------------------------------------------------------------------|---------------------------------|------------------------|-----------------------|---------------------|-------------------------------------------------|---------------------------------------|--------------------|---------------------------------------|-----------------|
|               |                      |                        | _                                                                                                    | 日当・宿                            | 泊費 手当                  | 区分 : 一般<br>師別         | 上限金額                | 領超過宿泊費明細あり                                      | 支払通知                                  | 全頞                 |                                       | 理超反分            |
| 129-F         | •                    | 承認 × 否認 → 差戻           |                                                                                                    | 1 日当                            | (16)                   | ■2001<br>日当 宿泊あり      | - 73                | $a^2 000 \times 4.0 = 8.000$                    | 又山柱王川                                 | TT HX              | 8 000                                 | 北理              |
| <b>審議】様式:</b> | 出張精算 申請種別:出張精算(      | (通常)                   |                                                                                                    | 2 宿泊                            | (照)<br>費 (服)           | ロヨ 18/1899<br>宿泊費 大阪市 | <del>ر</del><br>الح | @2,000 × 4.0日 = 8,000<br>@6 500 × 2 0泊 = 13 000 | 立ち                                    | 최, 교               | 15 000                                | 7日本             |
|               | 申請日 2017/02/24(金)    |                        |                                                                                                    | 3 宿泊                            | 費 (取)<br>費 (販)         | 宿泊費 東京都               | 内                   | @7,500 × 1.0泊 = 7,500                           | ····································· | 書広 画               | 7,500                                 | 課税(8%           |
|               | 申請者 フレンド商事) 首都国      | 圏第一営業課) ₹大木 明          |                                                                                                    |                                 | al line                |                       |                     | (e))000 ( 10),1 ()000                           | 日当・宿泊費の                               | ≥#1<br>≥≣†         | 30,500                                | pictor(         |
|               | 件名 【注意】○□商事 80       | 0,490円                 |                                                                                                    |                                 | 細 チスカ                  | 旧細あり                  |                     |                                                 |                                       |                    |                                       |                 |
|               | 申請番号 201700000021    |                        |                                                                                                    | (定期経路                           | 格:赤羽-J                 | R京浜東北・                | 根岸線快速               | 来-上野-東京メトロ日比谷線-築地)                              |                                       |                    |                                       |                 |
|               | <b>状況</b> 審議中        |                        |                                                                                                    | 使用明細調                           | 日<br>種別<br>地/列美地       | K                     | <u>i</u>            |                                                 |                                       | 支払種別<br>金額<br>課税区分 | 쉾                                     | 11収 訪問先<br>計 理由 |
| メント           | ** > + + / )         |                        |                                                                                                    | <u>щ</u> <del>ж</del> ,<br>2017 | ビノ 封着地<br>1/02/21 (水)  |                       |                     |                                                 |                                       | 調査                 | 立恭わ                                   |                 |
|               |                      |                        |                                                                                                    | 6 (販)3                          | 、。ここにていて、<br>と通費 飛行機   | l.                    |                     |                                                 | Ā                                     |                    | 22,070 (                              | )               |
| 厚 コメント        |                      |                        |                                                                                                    | 東京                              | 国際空港(羽日                | 田空港) → 小林             | 公空港                 |                                                 | 0                                     | 課                  | ,<br>税(8%)                            |                 |
| 青内容           |                      |                        | a start a start a start a start a start a start a start a start a start a start a start a start a start a start | 2017                            | /02/21 (火)             |                       |                     |                                                 |                                       |                    | 立替払                                   |                 |
|               | 出碼種別 通常              |                        |                                                                                                    | 7 (販)3                          | ご通費 バス                 |                       |                     |                                                 | ē                                     |                    | 1,100                                 |                 |
|               |                      | 0.00                   | <u>,                                    </u>                                                                    | 小松音                             | 空港(バス乗り                | )場)→金沢駒               | R前(バス)              | 乗り場)                                            |                                       | 課                  | 税(8%)                                 |                 |
|               | 西光日時 2017/02/21(火)10 | 0:00                   |                                                                                                    | 2017                            | /02/21 (火)             |                       |                     |                                                 |                                       |                    | 立替払                                   |                 |
|               | 帰着日時 2017/02/24(金)17 | 7:00                   |                                                                                                    | 8 (販)3                          | を通費 JR                 |                       |                     |                                                 | ē                                     |                    | 190                                   |                 |
|               | 訪問先○□商事              |                        |                                                                                                    | 金沢                              | → 松仕                   |                       |                     |                                                 |                                       | 課                  | 柷(8%)                                 |                 |
|               | 理由等 商談事前打合せ          |                        |                                                                                                    | 2017                            | /U2/24 (金)<br>Siā妻 1 D |                       |                     |                                                 |                                       |                    | 1111111111111111111111111111111111111 |                 |
|               | 報告事項 担当の〇部長との打合      | ◆<br>合せを実施。後日サンプル品を送付。 |                                                                                                    | 9 (取)><br>全沢                    | OBELL J K<br>→ 東京      |                       |                     |                                                 |                                       | <b>≣</b> ∰:        | 26,000<br>##(8%)                      |                 |
|               | 外告明細 たし              | <u>.</u>               |                                                                                                    | 312// (                         | · MAR                  |                       |                     |                                                 |                                       | B/T-               | 1/1(0 /0)                             |                 |
|               |                      |                        | •••••                                                                                                    |                                 |                        |                       |                     |                                                 |                                       |                    |                                       |                 |
| 当・伯冶賞<br>種別   | 手当区分: 一般 上限金額        | 超過値出質明細あり<br>標准余額      | 支払通知                                                                                                    | 副 余額                            | -                      | 和区分                   | - 11                |                                                 |                                       |                    |                                       |                 |
| 日当            | (販)日当 宿泊あり           | (a2,000 × 4.0⊟ = 8,000 | A MALE                                                                                                    | 55 III 87                       | 8,000                  | 非課税                   | 3 L - 1             |                                                 |                                       |                    |                                       |                 |
| 宿泊費           | (販)宿泊費 大阪市内          | @6,500 × 2.0泊 = 13,000 |                                                                                                    | 立替払 🗃                           | 15,000                 | 課税(8%)                | - 11                |                                                 |                                       |                    |                                       |                 |
| 3 宿泊費         | (販)宿泊費 東京都内          | @7,500 × 1.0泊 = 7,500  |                                                                                                    | 立替払                             | 7,500                  | 課税(8%)                |                     |                                                 |                                       |                    |                                       |                 |
|               |                      |                        | 日当・宿泊                                                                                                    | 遺合計                             | 30,500                 |                       | - 11                |                                                 |                                       |                    |                                       |                 |

## 機能のご紹介(申請部門)

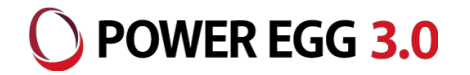

#### 交通費の明細を短時間で入力できます

よく行く訪問先、駅名、経路を個人毎に「お気に入り経路」として登録できます

#### 手入力の交通費金額を「駅すぱあと」でチェックが可能です

交通費明細の使用日、出発地、到着地、金額をパラメタとして「駅すぱあと」を検索し、金額の一致する経路が存在 した場合には「『駅すぱあと』で検索した」ことを表すアイコンを表示します ※「駅すぱあと」との連携を行う際は、ヴァル研究所との「駅すぱあと」年間保守契約が必要となります

外貨、レートからの円貨換算が可能です

※出張、購入、接待、支払依頼が対象となります

#### 出張申請内容がスケジュール連携されます

出張申請の出発日時/帰着日時からスケジュールデータの自動作成が可能です ※POWER EGGグループウェアライセンスが必要となります

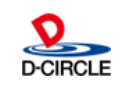

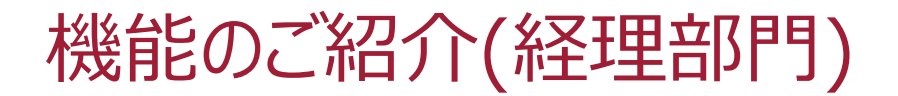

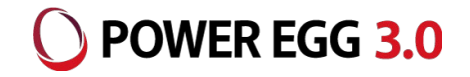

#### ■ バーコード読み込みで申請内容を確認できます

決裁された申請データの最終確認を行い、経費計上および社員、支払先への支払処理へデータを回します。 (1)領収書貼付用台紙のバーコードから対象データを呼び出すことができます

※バーコードリーダーはNW7(Codabar)形式が読み取り可能な機種となります

(2)月末等で処理が集中する前に決裁前の申請データを確認することもできます

※申請データの決裁と経理確認の両方が完了したデータが経費計上/支払処理に回ることになります

| <b>里確認検索</b>        | [会計月度]              |              |             |        | ▼【朱頭 ◀前 6件中 1                             |               | 如小田口如     | 4            |                                                                                                    |
|---------------------|---------------------|--------------|-------------|--------|-------------------------------------------|---------------|-----------|--------------|----------------------------------------------------------------------------------------------------|
| 上日・決裁日<br>計上日 ◎ 決裁日 | 経理確認しました。(4件)       |              |             |        |                                           |               | 交通        | 費精算書(領収      | 書貼付用) 2017/02/23 14 36 28 2017/000/000 - 001                                                                    |
| 今月 ( 前月   翌月 >      | 支払予定日 2015/08/10 (月 | ))           | ○ 確 認 🗸 保 留 |        |                                           |               |           |              |                                                                                                    |
| 山田市分類               | ☑ 全てを選択 □ 選択を解除     |              |             |        |                                           |               |           |              |                                                                                                    |
|                     | 申請分類申請              | 請番号          | 件名          |        | 経費合計                                      | フレンド商         | 商事株式会社    |              |                                                                                                    |
| 出版                  | 計上日 🗘 🛑             | 清日           | 申請者         |        | 精算金額                                      | 首都圏第-<br>大木 明 | - 営業課     |              |                                                                                                    |
| 購入                  | 交通費精算 20            | 160000005    | 交通費精算       |        |                                           | 申請日 20        | 17/02/22  | 件名 交通費精算     |                                                                                                    |
| 按付                  | 2016/04/28 (木) 20   | 16/04/28 (木) | 首都圏第一営業課    | ▲大木 明  |                                           |               |           | n świ tini   |                                                                                                    |
| 1/X1/A              | 出張精算 20             | 160000006    | 00000       |        | 1                                         |               |           |              |                                                                                                    |
| □.甚伏 □ 〕违伏用际        | 2016/04/28 (木) 20   | 16/04/28 (木) | 営業本部        | ▲今岡 修三 | 14                                        | 4,000 振込      |           |              | e de la companya de la companya de la companya de la companya de la companya de la companya de la companya de l |
| [申請分類               | 購入精算 20             | 160000007    | 000000      |        | 10                                        | 0,000 決裁      |           |              | 1                                                                                                    |
| 交通費                 | 2016/04/28 (木) 20   | 16/04/28 (木) | 営業本部        | ▲今岡 修三 | 10                                        | 0,000 振込      |           |              | a da Angela da Angela da Angela da Angela da Angela da Angela da Angela da Angela da Angela da Angela da Angela |
| 出張                  | 交通費精算 20            | 160000009    | 交通費精算       |        | 1                                         | 1,000 ***     |           |              |                                                                                                    |
| 購入                  | 2016/04/28 (木) 20   | 16/04/28 (木) | 首都圏営業部      | ▲今岡 修三 |                                           | ▶ 経理確         | 認(バーコー    | -ド読み取り)      |                                                                                                    |
| 接待                  | 出張精算 20             | 160000017    | 000000      |        | 1.                                        | (文工用工本)(力     | 建筑电话面     |              |                                                                                                    |
| 選択 □選択解除            | 2016/06/02 (木) 20   | 16/06/02 (木) | 首都圖第一営業課    | ▲土井 勤  | 1.                                        | 和王中王的王的公      | 相具否就収     | 1休田 和        | 王王王刘臣武帝书文7月                                                                                                    |
| 2書有無                | 仮払申請 20             | 130000020    | 営業経費仮払      |        |                                           | →■精算書         | 読取        |              | a 🛃 👘 👘 👘 👘                                                                                                    |
| すべて                 | 20                  | 13/03/05 (火) | 営業部         | ▲今岡 修三 | 7(                                        |               |           |              |                                                                                                    |
| あり                  | ◎ 全てを選択 □ 選択を解除     |              |             |        |                                           |               | バーコード* 🥫  | 000000000172 | ○ 読 取                                                                                                    |
| なし                  |                     |              |             |        |                                           |               | A 1       | 明昇者に叩子されてい   | るハーコードを読取してください。                                                                                                |
| 方法                  | 文払予定日 2015/08/10 (月 |              | ◯ 傩 認 🗸 保 留 |        |                                           |               | <i>FG</i> |              |                                                                                                    |
| 現金 🖉 振込             |                     |              |             |        |                                           |               |           |              |                                                                                                    |
|                     | [会計月度]              |              |             |        | ▼【1 ● ● ● ● ● ● ● ● ● ● ● ● ● ● ● ● ● ● ● | 6件 次▶ 最後      | M         |              |                                                                                                    |
| 条件を詳しく              |                     |              |             |        |                                           |               |           |              |                                                                                                    |
| と対象                 |                     |              |             |        |                                           |               |           |              |                                                                                                    |

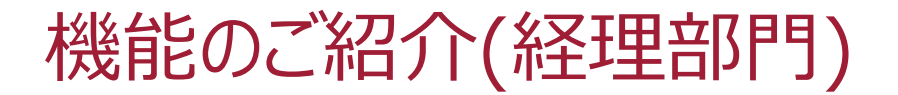

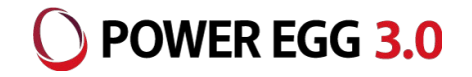

#### 経理確認後に差戻し、否認時されたことが分かります

審議中案件に対して経理確認を行った後に差戻し/否認があった場合、アシストメッセージ通知を行います アシストメッセージ押下により、申請書の一覧が別ウインドウで表示され、さらに件名をクリックすると申請内容の 確認を行うことができます 精算書・支払依頼書を返却した後、「確認」で消し込みを行います)

| NaviView(アシストメッセージ)        |                  | -              |          |       |                                         |
|----------------------------|------------------|----------------|----------|-------|-----------------------------------------|
| アシストメッセージ 13 連携メッセージ 0     |                  |                |          |       |                                         |
|                            |                  |                |          |       |                                         |
| ◎ 決裁各種通知                   |                  |                |          |       |                                         |
| ◎ Webデータベース                |                  |                |          |       |                                         |
| ⊙ グループウェア                  |                  |                |          |       |                                         |
| ☺ 経費精算(EX経費)               |                  |                |          |       |                                         |
| 仮払依頼が2件あります(経理担当(東京))      |                  |                |          |       |                                         |
| 支払が必要な仮払が4件あります(経理担当(東京))  |                  |                |          |       |                                         |
| ∠経理確認後に取下げ・差戻し・否認された申請が2件あ | ります(経理担当(東京))    |                |          |       |                                         |
| <i>Ş</i>                   | -                | •              |          |       | 差戻し·否認一覧                                |
|                            | 確認对象一覧           | -              |          |       |                                         |
|                            | ■経理確認後取下げ・差      | 瞑し・否認一覧        | 経理担当(東京) |       |                                         |
|                            | • 確認             |                |          |       | ▼【先頭 ◀前 2件中1-2件 次▶ 最後)                  |
|                            | ◎ 全てを選択 □ 選択を解   | 除              |          |       |                                         |
|                            | 申請分類             | 申請番号           | 件名       |       | 確認者                                     |
|                            | 確認日 ↓            | 申請日            | 申請者      |       | 経費合計 審議状況                               |
|                            | 交通費精算            | 20170000006    | 品川物産訪問   |       | ▲日比野 知恵                                 |
|                            | 2017/02/23 (木)   | 2017/02/22 (水) | 首都圈第一営業課 | ▲大木 明 | 780 取下げ                                 |
|                            |                  | 20170000007    |          |       |                                         |
|                            | 2017/02/23 (木)   | 2017/02/22 (水) | 首都圏第一営業課 | ▲大木 明 | 3,620 取下げ                               |
|                            | ◎ 全 ( を選択 ● 選択を解 | 际              |          |       |                                         |
|                            | ○ 確 認            |                |          |       | ★ ● ● ● ● ● ● ● ● ● ● ● ● ● ● ● ● ● ● ● |

18

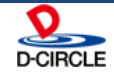

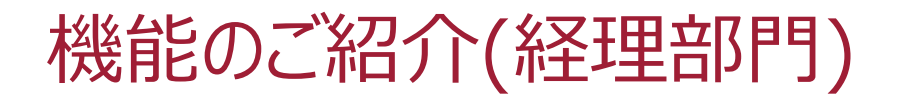

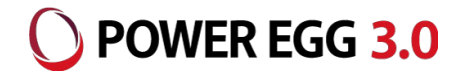

#### 申請内容確認時に発生経費の仕訳情報がチェックできます

確認画面上に申請データから変換された実際に計上される部門、勘定科目が表示されるので、会計システムへ 仕訳データを連携する前に計上内容が確認できます

(1)入力内容が間違っている場合には、「差戻し」「申請内容を変更する」のいずれかを行うことができます (2)支払処理を行う際の手段(振込、現金等)を申請時の内容から変更する場合は当画面で行います ※上記(1)(2)を行った際には、申請者および審議者に情報が伝わります

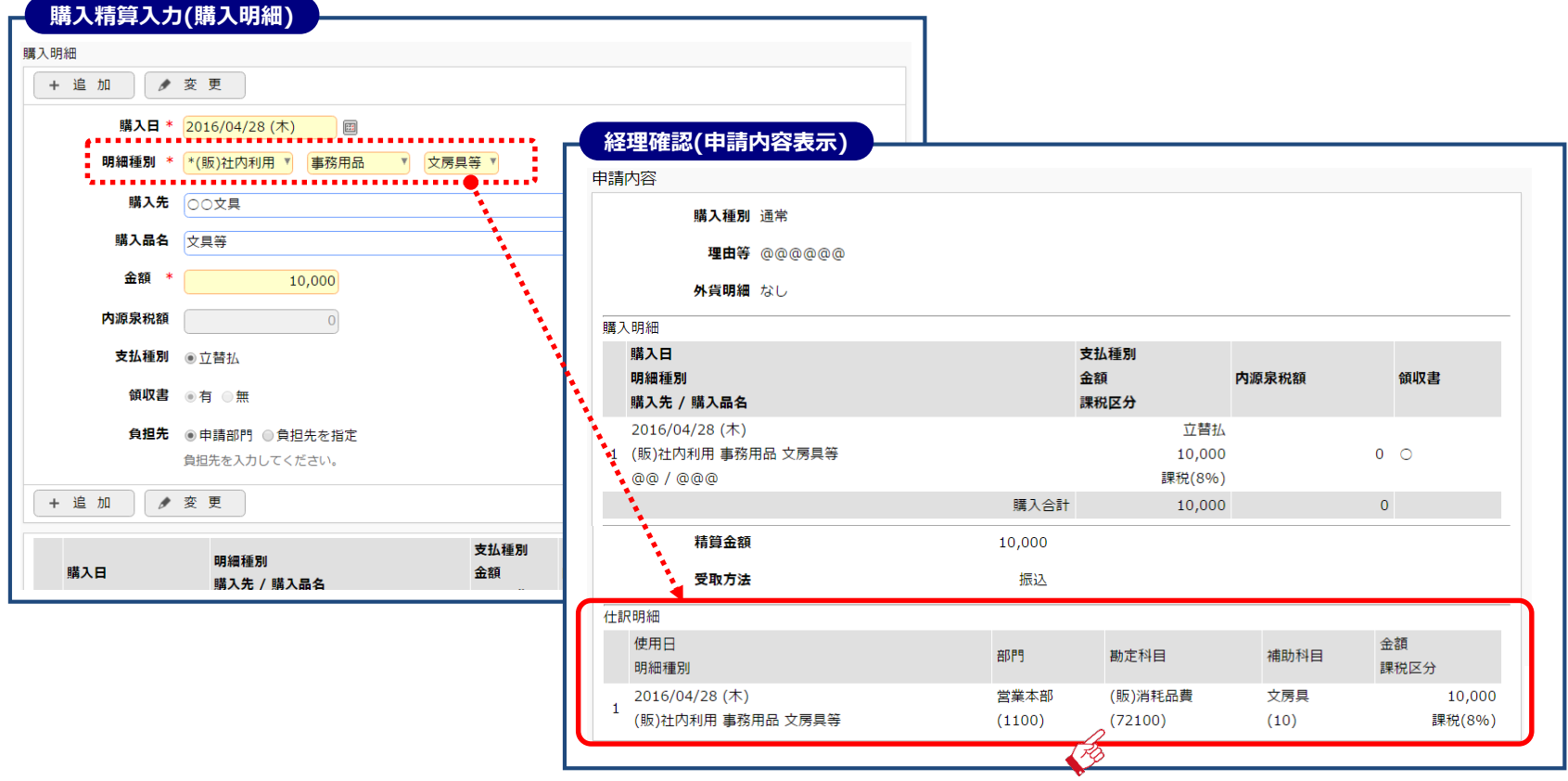

19

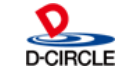

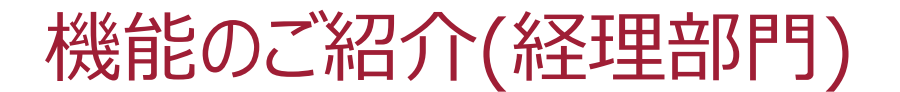

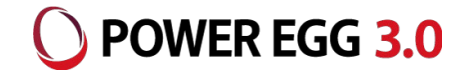

#### 支払方法は「振込(FBデータ作成)」「現金(個別消込)」に対応 確認済の申請データを対象に支払処理を行います

<社員への支払>

(1)振込

- 経理確認済の申請データを対象に支払締を行い、支払 対象データを確定します
- ② 支払予定表を出力し、支払内容を確認します
- ③ FBデータ(全銀協フォーマット)を作成します

(2)現金

① 申請データ毎に支払を確認したら個別に消し込みを行います

<支払先への支払>

(1)振込

- ① 経理確認済の申請データを対象に支払締を行い、支払対象データを確定します
- ② 支払予定表を出力し、支払内容を確認します
- ③ FBデータ(全銀協フォーマット)を作成します ※振込手数料が相手負担の場合には手数料差し引き後の振込金額を自動計算します 振込手数料の計算は以下の4パターンを網羅しております
  - 1) 自行自支店宛
  - 2) 自行他支店宛
  - 3) 他行宛
  - 4) 自行自支店扱い[りそな銀行 埼玉りそな銀行 間等]

(2) 振込以外(口座引落/現金等)

① 申請データ毎に支払を行ったら個別に消し込みを行います

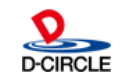

機能のご紹介(経理部門)

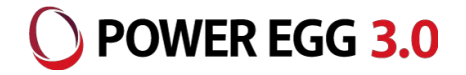

# 仮払を行った申請は確実に追いかけます 仮払を支払った以降、「全額使い切る」または「残額が返金される」まで状況が把握できます <仮払を受け取った社員および審議者> 以下の状態になった場合にアシストメッセージが表示(3ページを参照ください) (1)【仮払精算期限超過】仮払金の精算予定日を過ぎても精算が行われない場合 →精算申請を行うとメッセージが消えます (2)【仮払返金督促】精算時に仮払金が余った場合 →経理部門にて仮払返金登録を行うとメッセージが消えます <経理部門> 状況の確認および返金消込が可能

(1)【仮払状況照会】で状況が把握できます

(2)【仮払返金登録】社員からの返金時、消し込みを行います

| 4.5               | 0 /m+/pe       |              |                |                |          |                            |                            |        | A++- 60          |                 |               |                                       |          |          |      |
|-------------------|----------------|--------------|----------------|----------------|----------|----------------------------|----------------------------|--------|------------------|-----------------|---------------|---------------------------------------|----------|----------|------|
| $\langle \rangle$ | ■ 1/又1/4一覧     |              |                |                |          |                            | $\langle \rangle$          | ■1成払返金 | <b>壶</b> 刘家一覧    |                 |               |                                       |          |          |      |
|                   | 仮払金額合計: 22     | 0,000 未精算金額( | 合計: 192,000 🔅  | 未確定分合計 : 0     |          | 【先頭 ◀前 7件中1-7件 次▶ 最後】      | 仮払返金検索<br>+ + +            | [会計月度] | ₹]               |                 |               |                                       | ▼先頭      | ▲前 7件中1- | 7件   |
| 28 FL \           | 未確定分とは、経理部門    | 門での確認が完了して   | いない申請を指しま      | す。(一時保存、審議中、取下 | 「げ、差戻し、る | 5認、決裁状態)                   | 中時日                        |        |                  |                 |               |                                       |          |          |      |
| 2/3 /             | 申請分類           | 申請番号         | 件名             |                |          | 未精質金額 精質申請番号               |                            | 返金日    |                  | 圖 这金力           | 法 (           | )更新                                   |          |          |      |
|                   | 申請日 ☆          | 精算完了日        | 申請者            |                | 仮払金額     | (未確定分)(*未確定分)              |                            |        | 210 - 2210 - 42  |                 |               |                                       |          |          |      |
|                   | 仮払申請           | 20130000002  | 営業経費仮払         |                |          |                            | 77.85                      | ◎主くを進  | 選択 🗆 選択を除        | FPE             |               |                                       |          |          |      |
|                   | 2013/02/25 (月) |              | 第一営業課          | ▲大木 明          | - 50,000 | 50,000                     |                            | 申請分    | 分類               | 申請番号            | 件名            |                                       | 仮払金      | 未精算金精    | 資申   |
|                   | 出張申請           | 20130000003  | なにわ物産          |                | 20.000   | 20.000                     |                            |        | ۹¢               | 精算圣库日           |               |                                       |          |          |      |
|                   | 2013/02/25 (月) |              | 第一営業課          | ▲大木 明          | 30,000   | 30,000                     | 申請者                        | ● 仮払用  | 申請               | 20130000002     | 営業経費仮払        |                                       |          | 50,000   |      |
|                   | 購入申請           | 20130000004  | セミナー備品の則       | 青入             | 20.000   | 3 000 20130000005          | ■マイメンバー                    | 2013   | 3/02/25 (月)      | 2013/12/31 (火)  | 第一営業課         | ▲大木 明                                 |          |          |      |
| 784               | 2013/02/25 (月) |              | 第一営業課          | ▲大木 明          | 30,000   | 2,000 201300000005         | ■検索して指定                    |        | 中時               | 20130000003     | 13.1こ12.1初建   |                                       | 30,000   | 30,000   |      |
| 11/2              | 出張申請           | 20130000007  | 尾張商事           |                | 20.000   | 20.000                     | <選択してください>                 | 2013   | 3/02/25 (月)      | 2013/02/15(金)   | 第一宮兼課         | ▲大小 明                                 |          |          |      |
|                   | 2013/02/25 (月) |              | 第一営業課          | ▲大木 明          | 20,000   | 20,000                     | 申請番号                       | 調入日    | 中請<br>2/02/25/月) | 201300000004    | セミナー1冊面の      | ///////////////////////////////////// | 30,000   | 2,000 2  | 2013 |
| <b>v</b>          | 仮払申請           | 20130000015  | 営業経費仮払         |                | 50,000   | 50,000                     |                            | 2015   | 5/02/23(月)<br>由議 | 2013/02/23 (/3) | 第 首来林<br>尾張商車 |                                       |          |          |      |
|                   | 2013/03/04 (月) |              | 第二営業課          | ▲内戸 雅仁         |          |                            | 0 拾 索                      | 2013   | 3/02/25(目)       | 2013/02/18 (月)  | 第一堂業課         | ●大木 明                                 | 20,000   | 20,000   |      |
|                   | 接待申請           | 201300000016 | 佐竹簡事 河田る       | さんとの会食(仮払あり)   | 10,000   | 10,000                     | <b>4</b> 1/ <del>7</del> / | 仮払用    | 申請               | 201300000015    | 堂業経費仮払        | A 444 - 444                           |          |          |      |
|                   | 2013/03/04 (月) |              | 第一宫美祥          |                |          |                            |                            | 2013   | 3/03/04 (月)      | 2013/12/31 (火)  | 第二営業課         | ●内戸 雅仁                                | - 50,000 | 50,000   |      |
| さい>               | 出版中調           | 201500000010 | 日之出展的 個问.      |                | - 30,000 | 30,000                     |                            | 接待甲    | 申請               | 201300000016    | 佐竹商事 河田       | さんとの会食(仮払あり)                          |          |          |      |
|                   | 2015/08/10 ()) |              | 呂東本即           | 18 <u>-</u>    |          |                            |                            | 2013   | 3/03/04 (月)      | 2013/03/04 (月)  | 第一営業課         | ▲土井 勤                                 | 10,000   | 10,000   |      |
| 50                | 仮払金額合計: 22     | 0.000 未精算余額; | Sat: 192.000 € | 未確定分合計: 0      |          | ★先頭 ▲前 7件中 1 - 7件 次 ▶ 最後 ▶ |                            | 出張中    | 申請               | 201500000010    | 日之出食品 福岡      |                                       | 20.000   | 20.000   |      |
|                   |                |              |                |                |          |                            |                            | 2015   | 5/08/10 (月)      | 2015/08/19 (水)  | 営業本部          | ▲今岡 修三                                |          | 30,000   |      |
|                   |                |              |                |                |          |                            |                            | 図 全てを選 | 選択 🔲 選択を解        | 释除              |               |                                       |          |          |      |
|                   |                |              |                |                |          |                            |                            |        |                  |                 |               |                                       |          |          |      |
| 爽 索               |                |              |                |                |          |                            |                            | 返金日    |                  | □ 返金方           | 法 🔹 🚺         | (事 新                                  |          |          |      |

All Rights Reserved Copyrighte D

## 機能のご紹介(経理部門)

O POWER EGG 3.0

#### 経理業務は拠点毎に実施可能

部門毎に業務担当者を設定することで、拠点毎に申請データの確認及び支払処理が可能です

| 組織図の作成・変更                                                                                                    | 部門属性設定(経理担当グループ)                                                                                                    | 部門属性設定(経理担当設定)                                                                                                    |
|----------------------------------------------------------------------------------------------------|----------------------------------------------------------------------------------------------------|----------------------------------------------------------------------------------------------------|
| <ul> <li>▲ 組織回の作成・変更</li> <li>会社名:フレンド商事 発令日:2015/02/10 (火) 【現在遅用中の組織図】</li> <li>周 フレンド商事</li> <li>● ② 1 首都図第二部</li> <li>● ③ 1 首都図第二部業</li> <li>● ▲ 首都図第二部業</li> <li>● ▲ 首都図第二部業</li> <li>● ▲ 首都図第二部業</li> <li>● ④ 1 首都図第二部業</li> <li>● ▲ 首都図第二部</li> </ul> | <ul> <li>部門属性設定 経理担当登録</li> <li>● 変更 × 削除 → キャンセル</li> <li>* は必須項目です。</li> <li>会社名 フレンド商事</li> </ul>                                                                        | 部門属性設定<br>● 経理担当設定<br>← 戻 る<br>会社名 フレンド商事                                                                                                    |
|                                                                                                    | <ul> <li>経理担当グループ tokyo I D* グループIDを入力してください。</li> <li>経理担当グループ名 経理担当(東京)         <ul> <li>グループ名を入力してください。</li> <li>有効/無効 ●有効 ●無効             <ul></ul></li></ul></li></ul> | 経理担当グループ tokyo         ID         経理担当グループ名 経理担当(東京)         有効/無効 有効         社員を選択する         ① 検索して指定         <選択してください>         + 追 加         社員名         ○ 野村 信二 |
|                                                                                                    |                                                                                                    | U 口広野 知思           図 選択した行を削除                                                                                                    |

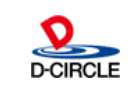

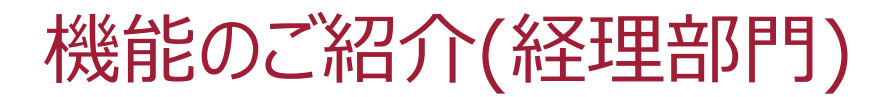

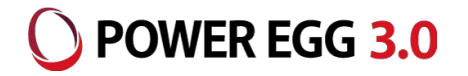

#### 回数券等の現物支給仮払が可能です

回数券やクーポン券等を仮払として現物支給し、申請者が各精算で使用することができます 回数券等の枚数管理ができます

| ム登録               |            |             |                   |                                |               |             |    |     | <b>友給仮払登録</b>                      |                |         |          |      |   |
|-------------------|------------|-------------|-------------------|--------------------------------|---------------|-------------|----|-----|------------------------------------|----------------|---------|----------|------|---|
| $\langle \rangle$ | ■支給仮払一賢    | 覧(2017/02/0 | 1~2017/02/28 購入分) |                                |               |             |    | > 1 | 支給先登録                              |                |         |          |      |   |
| f規作成              |            |             |                   |                                | ▶ 先頭 ▲ 前      | 前1件中1-1件次▶  | 後月 |     | ← 戻 る                              |                |         |          |      |   |
| 索                 | 購入日        | 仮払種類        | 件名                | 枚数 (購入/支給/候                    | 東用) 1         | 義入余額        |    |     | は必須頂日です。                           |                |         |          |      |   |
| 前月翌月>             | 2017/02/23 | 新穀線同数機      | 新幹線回数券 (東京-新大阪)   | 6                              | 2 0           | 82 500 田支給学 | 登録 | B   |                                    |                |         |          |      |   |
| 01 (水)            | (木)        |             |                   |                                |               |             |    |     | 購入日                                | 2017/02/23 (木) |         |          |      |   |
| 2/28 (火) 圖        |            |             |                   |                                | ▼   【先頭   ◀ 前 | 前1件中1-1件次▶  | 後回 |     | 終理相当                               | 经理扣头 (事章)      |         |          |      |   |
| <b>T</b>          |            |             |                   |                                |               |             |    |     |                                    |                |         |          |      |   |
|                   |            |             |                   |                                |               |             |    |     |                                    |                | ±<+75)  |          |      |   |
|                   |            |             | 文 紀 仮 払 !         | 豆球(文紀仮払気                       | <b>፤</b> 球)   |             |    |     | 114                                | *//¥F/派回致好(朱示- | #T/\WX/ |          |      |   |
|                   |            |             | 支給仮払登録            |                                |               |             |    |     | 甲個                                 | 13,750         |         |          |      |   |
|                   |            |             | > ■支給仮払登録         |                                |               |             |    |     | 購入枚数                               | 6              |         |          |      |   |
| <b>A</b>          |            |             | ○ 確 定 ×           | 削除 🖊 キャンセル                     |               |             |    | 3   | 給内容                                |                |         |          |      |   |
| 0.検索              |            |             | * は必須項曰です。        |                                |               |             |    |     | 支給日                                | 2017/02/23 (木) |         |          |      |   |
|                   |            |             |                   |                                |               |             |    |     | 支給先                                | 100 修三         |         |          |      |   |
|                   |            |             | 購入日 *             | 2017/02/23 (木) 回               |               |             |    |     | 支給枚数 *                             | 2              |         |          |      |   |
|                   |            |             | (TIMATIN)         |                                |               |             |    |     |                                    | 支給する枚数を入力し     | 、てください。 |          |      |   |
|                   |            |             | <b>栓理担当</b>       | 栓理担当 (果尿)                      |               |             |    |     | + 追加 🌶                             | 変更クリ           | ア       |          |      |   |
|                   |            |             | 仮払種類              | 新幹線回数券 ▼                       |               |             |    |     | 支給日                                |                | 古经生     | 古经故约     | 使用资料 |   |
|                   |            |             | # a *             |                                |               |             |    |     | <ul> <li>2017/02/23 (木)</li> </ul> |                | 1.今岡 修三 | ×1117.55 | 2    | 0 |
|                   |            |             | #A*               | 新幹線回数券(東京-新大阪)<br>件名を入力してください。 |               |             |    |     |                                    |                |         | 合計       | 2    | 0 |
|                   |            |             | 晋由                |                                |               |             |    |     | ■選択した行を削除                          |                |         |          |      |   |
|                   |            |             | 44                |                                |               |             |    | 110 |                                    |                |         |          |      |   |
|                   |            |             |                   |                                |               |             |    |     |                                    |                |         |          |      |   |
|                   |            |             |                   |                                |               |             |    |     |                                    |                |         |          |      |   |
|                   |            |             |                   | 理由を入力してください。                   |               |             |    |     |                                    |                |         |          |      |   |
|                   |            |             | 照会番号              |                                |               |             |    |     |                                    |                |         |          |      |   |
|                   |            |             |                   | 照会番号を入力してください。                 |               |             |    |     |                                    |                |         |          |      |   |
|                   |            |             | 購入枚数 *            | 6                              |               |             |    |     |                                    |                |         |          |      |   |
|                   |            |             |                   | 購入した枚数を入力してくださ                 | <u>さ</u> しい。  |             |    |     |                                    |                |         |          |      |   |
|                   |            |             | 単価 *              | 13,750                         |               |             |    |     |                                    |                |         |          |      |   |
|                   |            |             |                   | 単価を入力してください。                   |               |             |    |     |                                    |                |         |          |      |   |
|                   |            |             | 開入全額              | 83 500                         |               |             |    |     |                                    |                |         |          |      |   |

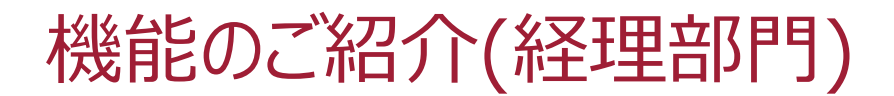

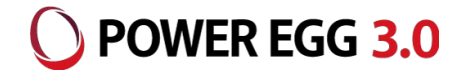

#### ■ コーポレートカード情報が設定可能です

コーポレートカード(会社請求のクレジットカード)について、利用者を登録することができます 利用者のみが精算申請入力でコーポレートカードを選択することが可能となります

| フーポレートカード登録                                                                                                    | ┏ 購入精算(明)                                   | 細入力)                                      |                      |          |                 |              |
|----------------------------------------------------------------------------------------------------|---------------------------------------------|-------------------------------------------|----------------------|----------|-----------------|--------------|
|                                                                                                    |                                             |                                           |                      |          |                 |              |
|                                                                                                    | ■購入明細入力(セ                                   | ミナー関連)                                    |                      |          |                 |              |
| < > しコーホレートカード登録                                                                                                    |                                             | ++>++1                                    |                      |          |                 |              |
| Corp.Card檢索条件 ← 戻 る                                                                                                    |                                             | ++>+                                      |                      |          |                 |              |
| スロ<br>フレンド商事 * は必須項目です。                                                                                                    | * は必須項目です。                                  |                                           |                      |          |                 |              |
| カード名称 * Corp.Card(首都画営業部-1)                                                                                                    | 購入明細                                        |                                           |                      |          |                 |              |
| カード名称を入力してください。                                                                                                    | +追加                                         | 変更                                        |                      |          |                 |              |
| 利用可能社員* 国マイメンバー 国マイグループ 国検索して指定(計4名)                                                                                                 | #10                                         |                                           |                      |          |                 |              |
|                                                                                                    | 購入口                                         | 2017/02/24 (金) 圖                          |                      |          |                 |              |
|                                                                                                    | 明細種別                                        | * *(販)その他 🔻 販促 🔻 セミ                       | さけー講師費用 🔻            |          |                 |              |
| く選択をたは入力してください>                                                                                                    | 購入先                                         | ○田□朗                                      |                      |          |                 |              |
| ◎全てを進沢 ◎ 進沢を解除 ◎ 進沢した社員を制除                                                                                                    | 購入品名                                        | 基調講演費                                     |                      |          |                 |              |
| 14520010<br>住訳キーを入力してください。                                                                                                    | A#3                                         |                                           |                      |          | 调制反查 非通报        |              |
| 有效/無效 ●有效 ○無効                                                                                                    | <b>立</b> 殺                                  | 100,000                                   |                      |          | ■本代(区)」 オト■本代   |              |
| 有効/無効を選択してください。                                                                                                    | 内源泉税額                                       | 10,000                                    |                      |          |                 |              |
| + 追加 ダ 変 更 クリア                                                                                                    | 支払種別                                        | ◎立替払 ◉Corp.Card(首都圏営業部                    | ₽-1) ◎Corp.Card(首都圏営 | 業部-2)    |                 |              |
| カード名称  仕訳キー 有効無効                                                                                                    | 領収書                                         | ◎有 ◎無                                     |                      |          |                 |              |
| <ul> <li>○ Corp.Card(首都圖営業部-1)</li> <li>14520010</li> <li>有効</li> <li>○ Corp.Card(首都圖営業部-2)</li> <li>14520020</li> <li>石动</li> </ul> | <b>A</b> 40/1                               |                                           |                      |          |                 |              |
|                                                                                                    | 員担九                                         | ● 貝坦元初期値(宮美本部 / ノロンェ                      | ロクトー宮美部)             |          |                 |              |
|                                                                                                    |                                             | ● 甲請部门 ● 貝担尤を指定                           |                      |          |                 |              |
| ◆ 戻 る                                                                                                    |                                             | ⑦ 貝型光径構築<br>台田 郭門                         | プロジェクト               |          | 負扣全額            | _            |
|                                                                                                    |                                             |                                           | プロジェクトー営業部           |          | え戸町総            | 100.000      |
|                                                                                                    |                                             | 負担先を入力してください。                             |                      |          |                 | 100,000      |
|                                                                                                    | +追加                                         | 変更                                        |                      |          |                 |              |
|                                                                                                    |                                             |                                           |                      |          |                 |              |
|                                                                                                    | 購入日                                         | 明細種別                                      | 支払種別<br>金額           | 内源泉税 領収  | 負担先             |              |
|                                                                                                    |                                             | 開人九 / 購人品名                                | 課税区分                 | 観査       |                 |              |
|                                                                                                    |                                             |                                           | Corp.Card(首都圈営業      | ŧ        |                 |              |
|                                                                                                    | 2017/02/24<br>(A)                           | (販)その他 販促 セミナー講師費用<br>○四 □ □ □ □ ( 其四港家専) | 部-1)<br>100,000      | 10,000 🔾 | 営業本部 / プロジェクト-営 | 業<br>100,000 |
|                                                                                                    | ^ ( <u></u> )                               | ○四 □□□/ 空門構決員                             | 100,000              | ŧ        | Πr.             |              |
|                                                                                                    | ×                                           | (販)その他 販促 ポスター・のぼり                        | Corp.Card(首都圈営業      | ŧ.       |                 |              |
|                                                                                                    | <ul> <li>2017/02/24</li> <li>(余)</li> </ul> | 等                                         | 部-1)                 | 0 0      | (申請部門)          | 80,000       |
|                                                                                                    | 24                                          | All Rights Reserved                       | L Copyrighte D       |          | . IIIC, 2010    |              |

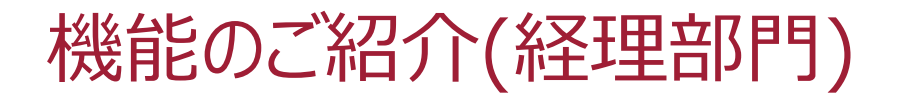

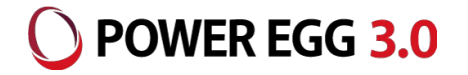

#### ▶ 申請データがそのまま仕訳に変換されます

経費精算の申請データ、および支払処理・返金処理から会計システムへの仕訳データが出力されます

|        |                               | 仕訳出力の対象となる経理担当者の処理         |             |             |  |  |  |
|--------|-------------------------------|----------------------------|-------------|-------------|--|--|--|
|        |                               | 経理確認                       | FB出力/支払登録   | 仮払返金登録      |  |  |  |
| 申請者の処理 | 仮払申請<br>出張申請<br>購入申請<br>接待申請  |                            | 仮払金/現預金(*1) |             |  |  |  |
|        | 交通費精算<br>出張精算<br>購入精算<br>接待精算 | 仮払金なしの場合<br>経費/未払金         | 未払金/現預金(*1) |             |  |  |  |
|        |                               | 経費>仮払金の場合<br>経費/仮払金<br>未払金 | 未払金/現預金(*1) |             |  |  |  |
|        |                               | 経費=仮払金の場合<br>経費/仮払金        |             |             |  |  |  |
|        |                               | 経費<仮払金の場合<br>経費/仮払金        |             | 現預金(*3)/仮払金 |  |  |  |
|        | 支払依頼                          | 経費/未払金                     | 未払金/現預金(*2) |             |  |  |  |

\*1)申請時の精算金額の受取方法(「振込」か「現金」)により勘定科目が決定します。

\*2)申請時の支払依頼金額の支払方法(「振込」「口座引落」等)により勘定科目が決定します。

\*3)返金時の精算金額の受取方法(「振込」か「現金」)により勘定科目が決定します。

※購入精算、支払依頼にて「源泉税」の明細があった場合、経理確認時/支払時に預り源泉税分を含む仕訳を出力します (出力タイミングは購入精算、支払依頼それぞれで設定が可能)

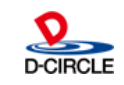

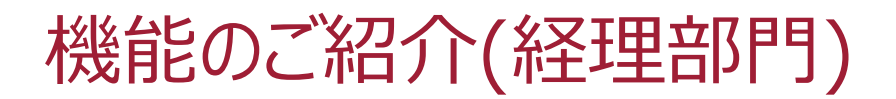

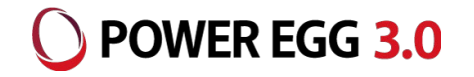

申請データから伝票摘要が自動編集されます

各申請画面の入力項目を組み合わせて、仕訳の摘要欄を編集することができます

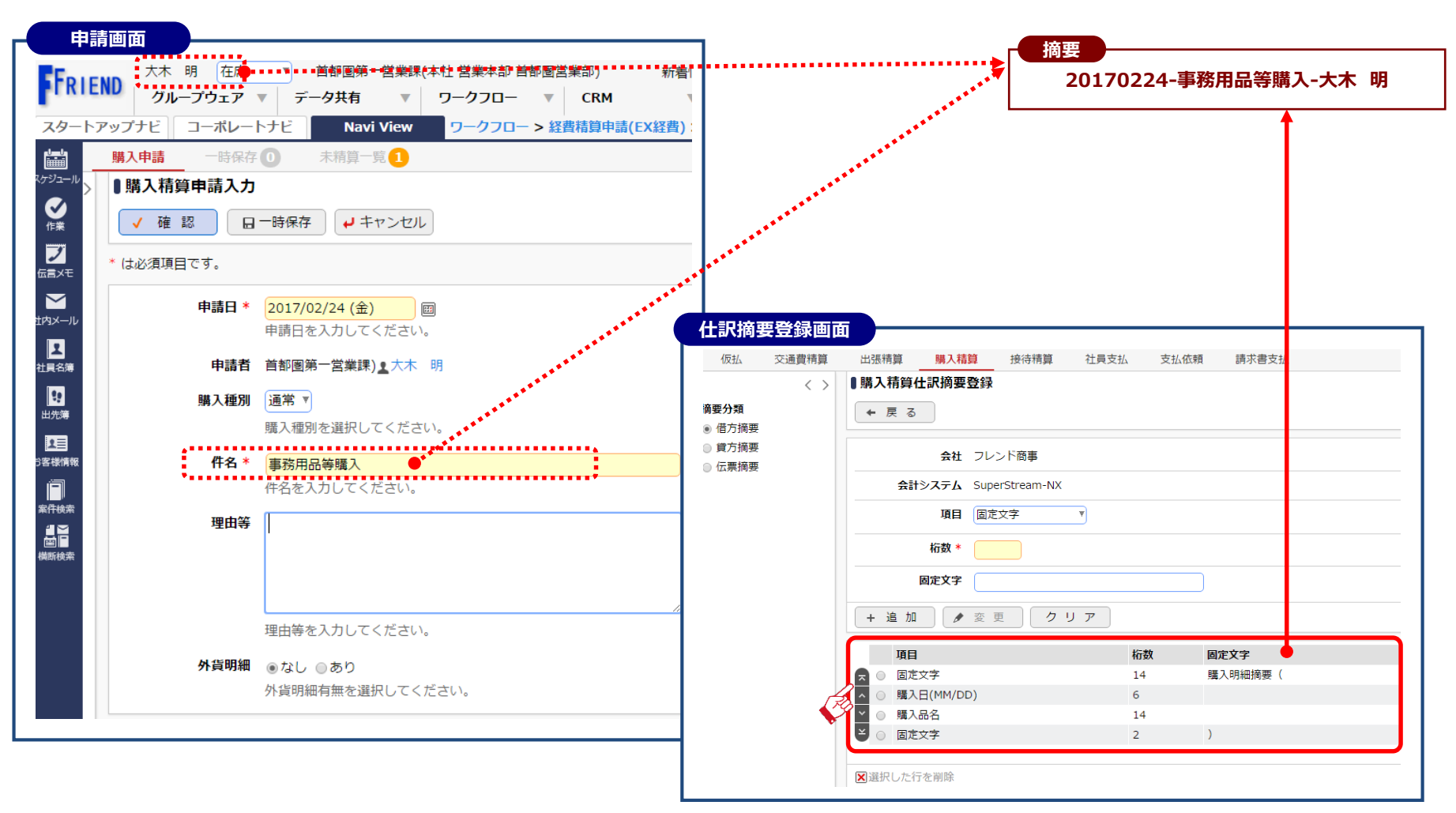

26

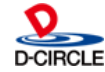

## 機能のご紹介(経理部門)

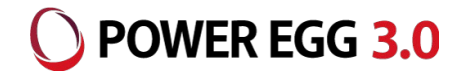

#### ■ 定期券区間の事前申請が可能です

定期券区間について利用ユーザから申請させることができます

決裁された申請データは適用開始日に自動で経費精算の定期券区間情報にUPされます

| 申請画面       |                                 |                            |             |              |           |                         |            |              |                 |            |         |
|------------|---------------------------------|----------------------------|-------------|--------------|-----------|-------------------------|------------|--------------|-----------------|------------|---------|
| 定期券申請      |                                 |                            |             |              |           |                         |            |              |                 |            |         |
| ■定期券申請入力   |                                 |                            |             |              |           |                         |            |              |                 |            |         |
| ✓ 確認       | -時保存 チャンセル                      |                            |             |              |           |                         |            |              |                 |            |         |
| * は必須項目です。 |                                 |                            |             |              |           |                         |            |              |                 |            |         |
| 申請日*       | 2017/02/24 (金)<br>申請日を入力してください。 |                            |             |              |           |                         |            |              |                 |            |         |
| 申請理由       | 採用 ▼                            |                            |             |              |           |                         |            |              |                 |            |         |
|            | 申請理由を選択してください。                  |                            |             |              |           |                         |            |              |                 |            |         |
| 通用期間開始日*   | 2017/04/01 (+)                  |                            |             |              |           |                         |            |              |                 |            |         |
|            | 通用期間開始日を入力してください。               | 即すげあと検                     | <del></del> |              |           |                         |            |              |                 |            |         |
| A.         |                                 | AN 91200 C199              | 44.878.Hth  | in ±         |           |                         |            | - 1°-        | 信               |            |         |
| 自宅住所       |                                 |                            | шжи         | 10)1]J       |           |                         | ® ATA      |              | (1 <del>7</del> |            |         |
| 郵便番号       | 1111111                         |                            | 到着地         | 築地           |           |                         | ●駅名        | ◎バス          | 停               |            |         |
|            | 郵便番号を入力してください。                  |                            |             |              |           |                         | ⋒₽么        | <i>∞1</i> /7 | 停               |            |         |
| 市区町村       | 調布市富士見                          |                            |             |              |           |                         |            |              | 12              |            |         |
|            | 市区町村を入力してください。                  |                            |             |              |           |                         | ●駅名        | ◎バス          | 停               |            |         |
| 番地         |                                 |                            |             |              |           |                         | ●駅名        | ດກະ          | 停               |            |         |
|            | 番地を入力してください。                    | ~ 标志久 /// +                |             |              |           |                         | J          | 0.1          |                 |            |         |
| マンション等     |                                 | Ø /≭-₩ <del>-</del> 711*72 | CTEAL       |              |           |                         |            |              |                 |            |         |
|            | マンション・アパートの場合、建物名・号室を入力してください。  |                            | 経路          | 調布-京王線2      | 售特急−新宿−JR | 中央線快速-四                 | 1ツ谷-東      | 京メトロ         | コ丸ノ内線-銀座-東      | 『京メトロ日比谷線- | 築地      |
|            |                                 | 定期券                        | 控除区間        | 調布-京王線2      | 售特急−新宿−JR | 中央線快速-四                 | 1ツ谷-東      | 京メトロ         | コ丸ノ内線-銀座-東      | 「京メトロ日比谷線- | 築地      |
| 勤務地住所      |                                 | 交通機関                       | 経路          |              | 乗車時間(分)   | 営業キロ                    | 数          | 軍賃           | 1ヵ月定期代          | 3ヵ月定期代     | 6ヵ月定期代  |
| 争業所名       |                                 | 京王電鉄                       | 調布-         | 新宿           |           | 16                      | 15.5       | 230          | 8,620           | 24,570     | 46,550  |
|            | 事業所名を入力してくたさい。                  | J R                        | 新宿-         | 四ツ谷          |           | 5                       | 3.7        | 150          | 4,730           | 13,470     | 22,680  |
| 郵便番号       | 1111111                         | 東京地下鉄                      | 四ツ谷         | - 築地         |           | 12                      | 4.9        | 160          | 6,650           | 18,960     | 35,910  |
|            | 郵便番号を入力してください。                  |                            |             | 計            |           | 33                      | 24.1       | 540          | 20,000          | 57,000     | 105,140 |
| 市区町村       | 東京都中央区築地                        |                            |             |              |           |                         |            |              |                 |            |         |
|            | 市区町村を入力してください。                  | u, iff in                  |             |              |           |                         |            |              |                 |            |         |
| 番地         |                                 | 7.                         | の他経路        |              |           |                         |            |              |                 |            |         |
|            | 番地を入力してください。                    |                            | -> 10/1±14  | <u>× 6</u> C | F 🖬 🔦 🗡   | ₩ I <sub>x</sub>        | BI         | <u>u</u> s   | ]≣ •≣ 4 ≣ + E   |            |         |
|            |                                 |                            |             | 1 2 3        | ■ 🖽 サ     | • <u>A</u> • <b>A</b> • | <b>e</b> c |              |                 |            |         |
|            | ■~ビセハリリ く ヽ/∟ C ∨ '。            |                            |             |              | ■   Ⅲ サ   | • <u>A</u> • A•         |            |              |                 |            |         |

## Ver2.xのデータ参照における制限

Ver3.xのバージョンアップに伴い、Ver2.xの経費精算申請機能が廃 止され、EX経費Ver1.3c相当の機能に差し替わります。Ver2.xと Ver3.xでデータのレイアウトが異なるため、バージョンアップ後の制限 事項は以下となります。

- 各申請画面にてVer2.xで申請したデータを照会したり、参照作成しての申請を行うことはできません。
  - 「案件検索」機能により、申請の内容や承認履歴の確認をすることは可能 です。

| 案件検索画                        | 面 <b>一</b> 一一  |                              |                         |                                   |       |           |     |
|------------------------------|----------------|------------------------------|-------------------------|-----------------------------------|-------|-----------|-----|
| 案件検索                         | 審議決裁           | 承認予定                         | 申請中案件 コメント通知            | 決裁通知                              |       |           |     |
|                              | < >            | ■案件一覧(20                     | 16/01/01~2016/04/       | 28)                               |       |           |     |
| 案件検索                         |                |                              |                         | ▼先頭                               | ∢前 4⁄ | 件中1-4件 次▶ | 最後▶ |
| 処理日 *                        |                |                              |                         |                                   |       |           |     |
| Q 今月 < 前月                    | 翌月>            | 処理日 ≎                        | 種別                      | 件名                                | 権限    | 申請者       | 状況  |
| Q 今週 < 前週<br>Q 今日 < 前日       | 22週 ><br>22週 > | <sup>2016/04/28</sup><br>(木) | 交通費精算(通常)               | 交通費精算 1,000円                      | 申請    | ▲今岡 修三    | 決裁  |
| 2016/01/01 (∰<br>~2016/04/28 |                | 2016/04/28<br>(木)            | 交通費精算(通常)               | 交通費精算 1,000円                      | 申請    | ▲大木 明     | 決裁  |
| キーワード                        |                | 2016/04/12<br>(火)            | クレーム                    | 注文したサプライ品が届かない(変更)                | 同報    | ▲清水 義家    | 回覧中 |
| <br>□ 添付ファイル                 | を検索            | 2016/04/11<br>(月)            | 与信稟議(拡大/20,000千<br>円以上) | なつかし食品株式会社 与信限度額の設定<br>(30,000千円) | 申請    | ▲大木 明     | 審議中 |
| 状況                           |                |                              |                         |                                   |       |           |     |
| ☑ 決裁・完了<br>☑ 審議・回覧中          |                |                              |                         | Ⅳ先頭                               | ∢前 4  | 件中1-4件次▶  | 最後▶ |

28

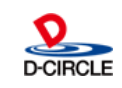

POWER EGG 3.0

## バージョンアップ時の運用移行(1)

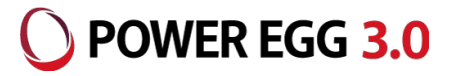

D-CIRCLE

### バージョンアップは「仮移行」「本番移行」の2ステップで行います。

■ 仮移行

Ver2.xサーバのデータを移行し、Ver3.xサーバにセット、機能追加内容の確認や運用テストを行います。

経費精算申請のマスタ情報について仮登録を行います。

#### ■ 本番移行

Ver2.xサーバのデータを再度移行し、Ver3.xサーバに上書きで再セットします(運用 テスト中の申請データはクリアされます)。

仮登録したマスタ情報は本番移行前にバックアップ、再セット後にリストアします。

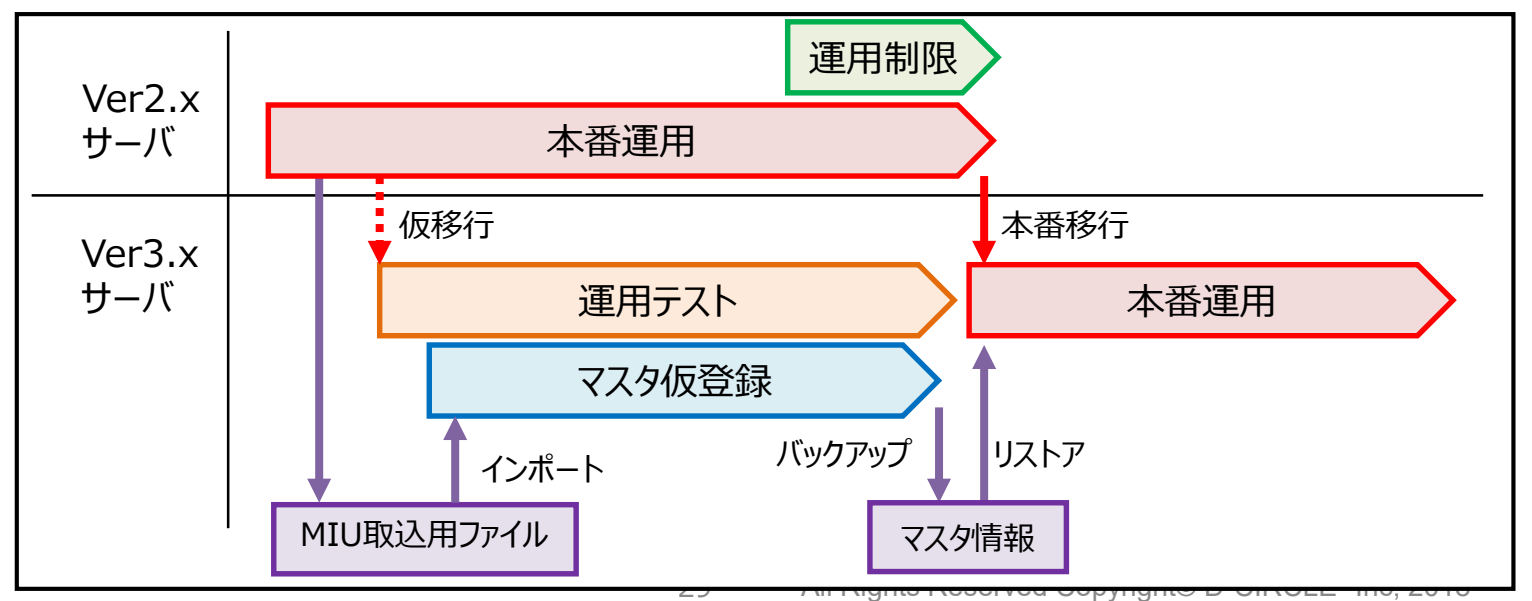

## バージョンアップ時の運用移行(2)

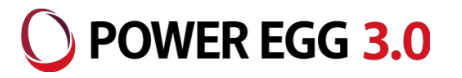

経費精算申請のデータは「本番移行」後は参照不可となるため、「本番移行」直前には以下の状態になっていることが必須となります。

- ・未決裁(審議中)のデータが存在しない
- ・「精算申請の確認」の未完了データが存在しない
- ・「銀行振込データ作成」の未出力データが存在しない

本番移行時に「申請を行わない期間を設定する」などの運用制限をご検討ください。

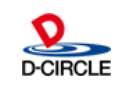

## 経費精算申請のマスタ移行

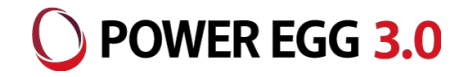

#### 経費精算申請のマスタは「再設定」が必要です。 「仮移行」時に事前登録頂くことが可能です。 ※Ver2 xにおける設定項目との対応は次ページ以降を参照ください

| <th <="" <th="" colspa="2" colspan="2" th=""></th>                                                                                                    |  |  |
|----------------------------------------------------------------------------------------------------|--|--|
| 経費精算申請の設定         共通設定         大通設定         Step.1       基本環境の設定       経費精算申請を利用する際の基本設定を行います。         Step.2       詳細環境の設定       経費精算申請を利用する際の会社ごとの詳細設定を行います。         Step.3       原価配賦プロジェクトの登録       特定のプロジェクトを出張、交通費などの負担元とする場合に使用するプロジェクトを登録します。 |  |  |
| +通設定         作業       説明         Step.1       基本環境の設定       経費精算申請を利用する際の基本設定を行います。         Step.2       詳細環境の設定       経費精算申請を利用する際の会社ごとの詳細設定を行います。         Step.3       原価配賦プロジェクトの登録       特定のプロジェクトを登録します。                                         |  |  |
| 作業         説明           Step.1         基本環境の設定         経費精算申請を利用する際の基本設定を行います。           Step.2         詳細環境の設定         経費精算申請を利用する際の会社ごとの詳細設定を行います。           Step.3         原価配賦プロジェクトの登録         特定のプロジェクトを出張、交通費などの負担元とする場合に使用するプロジェクトを登録します。     |  |  |
| Step.1         基本環境の設定         経費精算申請を利用する際の基本設定を行います。           Step.2         詳細環境の設定         経費精算申請を利用する際の会社ごとの詳細設定を行います。           Step.3         原価配賦プロジェクトの登録         特定のプロジェクトを出張、交通費などの負担元とする場合に使用するプロジェクトを登録します。                             |  |  |
| Step2         詳細環境の設定         経費精算申請を利用する際の会社ごとの詳細設定を行います。           Step3         原価配賦プロジェクの登録         特定のプロジェクトを出張、交通費などの負担元とする場合に使用するプロジェクトを登録します。                                                                                                 |  |  |
| Step.3 原価配賦プロジェクトの登録 特定のプロジェクトを出張、交通費などの負担元とする場合に使用するプロジェクトを登録します。                                                                                                    |  |  |
|                                                                                                    |  |  |
| Step.4 精算確認担当の登録 決裁後に振込確認を行う担当者(グループ)を登録します。                                                                                                    |  |  |
| Step.5 <u>銀行の登録</u> 社員口座、仕入先の登録で使用する銀行を登録します。                                                                                                    |  |  |
| Step.6 自社銀行口座の登録 会社の口座を登録します。社員に対し振込を行う場合に登録が必要になります。                                                                                                    |  |  |
| Step.7 社員手当区分・銀行口座の登録 社員の口座及び手当区分、振込時の自社銀行を登録します。社員に対し振込を行う場合に登録が必要になります。                                                                                                    |  |  |

決裁ルートの設定

Step.4

#### 交通費精算の設定

|        | 作業             | 説明         |
|--------|----------------|------------|
| Step.1 | 交通機関の登録        | 交通費・出張精算の明 |
| Step.2 | 決裁ルートの設定       | 交通費精算申請の決  |
| 出張申請   | ・出張精算の設定       |            |
|        | 作業             | 説明         |
| Step.1 | 出張内訳区分の登録      | 出張申請、出張精算  |
| Step.2 | 交通機関の登録        | 交通費・出張精算の明 |
| Step.3 | 仮払い種別の登録       | 出張精算時の仮払い  |
| Step.4 | 手当区分の登録        | 出張精算時に日当な。 |
| Step.5 | 手当金額の登録        | 各種手当(日当、宿泊 |
| Step.6 | 社員手当区分・銀行口座の登録 | 社員の口座及び手当  |
| Step.7 | 決裁ルートの設定       | 出張申請・出張精算の |

| _             |    |        |                |                           |
|---------------|----|--------|----------------|---------------------------|
|               | Ι. | 購入申請•! | 購入精算の設定        |                           |
| 清算の明          |    |        | 作業             | 説明                        |
| 請の決           |    | Step.1 | <u>購入種類の登録</u> | 購入申請・購入精算で使用する購入種類を登録します。 |
|               |    | Step.2 | 消費税率の登録        | 購入及び接待で使用する消費税率を登録します。    |
| _             |    | Step.3 | 仕入先の登録         | 購入申請・購入精算での購入先の情報を登録します。  |
|               |    | Step.4 | 決裁ルートの設定       | 購入申請・購入精算の決裁ルートを設定します。    |
| 減有 昇り<br>清算の明 |    | 接待申請▪  | 接待精算の設定        |                           |
| DY47          |    |        | 作業             | 説明                        |
| 山田福           |    | Step.1 | 接待種別の登録        | 接待申請・接待精算で使用する接待種別を登録します。 |
| び手当           |    | Step.2 | 消費税率の登録        | 購入及び接待で使用する消費税率を登録します。    |
| 長精算の          |    | Step.3 | 仕入先の登録         | 接待申請・接待精算での接待場所の情報を登録します。 |

接待申請・接待精算の決裁ルートを設定します。

## 経費精算申請のマスタ移行 ※共通

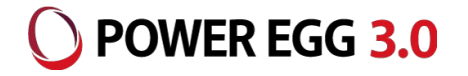

| Ver2.x |                                                         | Ver3.x                             | 備考 |
|--------|---------------------------------------------------------|------------------------------------|----|
| 共通設定   |                                                         |                                    |    |
| Step1  | 基本環境の設定                                                 |                                    |    |
|        | 駅すぱあと・イントラネット システム設定 – [駅すぱあと]動作環境<br>版環境               |                                    |    |
|        | 接待申請・精算画面.接<br>うステム設定 – [接待]接待履歴として保存する<br>待先入力方法 (担当者) |                                    |    |
|        | 起案内容の件名編集                                               | ※廃止                                |    |
| Step2  | 詳細環境の設定                                                 |                                    |    |
|        | ルート変更可否                                                 | システム設定-[申請共通]申請時ルート変更              |    |
|        | 食事代支給時間                                                 | ※廃止                                |    |
| Step3  | 原価配賦プロジェクトの登録                                           | プロジェクト登録、プロジェクト登録(MIU)             | ※1 |
| Step4  | 精算確認担当の登録                                               | 部門属性設定(経理担当登録)                     |    |
| Step5  | 銀行の登録                                                   | 銀行登録、銀行登録(MIU)                     | ※1 |
| Step6  | 自社銀行口座の登録                                               | 振出元登録                              |    |
| Step7  | 社員手当区分・銀行口座の<br>登録                                      | 社員属性設定、社員手当登録(MIU)、社員<br>口座登録(MIU) | ×1 |

※1 プロジェクト情報、銀行情報、社員口座情報、支払先情報については、現行運用環境からMIU取込用のCSVファイルを 出力するスクリプトをご用意しております(プロジェクト情報、社員口座情報、支払先情報は追加情報の入力が必要)

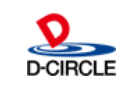

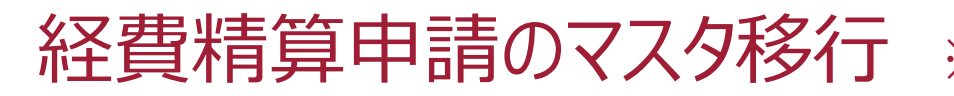

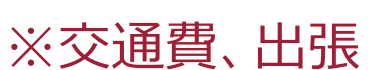

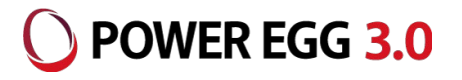

| Ver2.x       |                    | Ver3.x                                  | 備考                                  |  |  |
|--------------|--------------------|-----------------------------------------|-------------------------------------|--|--|
| 交通費精算の設定     |                    |                                         |                                     |  |  |
| Step1        | 交通機関の登録            | 交通費明細種別登録                               |                                     |  |  |
| Step2        | 決裁ルートの設定           | 決裁ルートの設定[様式コード:<br>0006→8901]           | 本番移行後に再度設定要                         |  |  |
| 出張申請・出張精算の設定 |                    |                                         |                                     |  |  |
| Step1        | 出張内訳区分の登録          | 申請種別登録                                  |                                     |  |  |
| Step2        | 交通機関の登録            | 交通機関登録、出張明細種別登録                         |                                     |  |  |
| Step3        | 仮払い種別の登録           | ※廃止                                     |                                     |  |  |
| Step4        | 手当区分の登録            | 手当区分登録                                  |                                     |  |  |
| Step5        | 手当金額の登録            | 手当金額設定                                  |                                     |  |  |
| Step6        | 社員手当区分・銀行口座の<br>登録 | 社員属性設定、社員手当登録(MIU)、社<br>員口座登録(MIU)      | 仮移行後に社員が増えている場<br>合は本番移行後に設定要<br>※1 |  |  |
| Step7        | 決裁ルートの設定           | 決裁ルートの設定[様式コード:<br>0004/0005→8902/8903] | 本番移行後に再度設定要                         |  |  |

※1 プロジェクト情報、銀行情報、社員口座情報、支払先情報については、現行運用環境からMIU取込用のCSVファイルを 出力するスクリプトをご用意しております(プロジェクト情報、社員口座情報、支払先情報は追加情報の入力が必要)

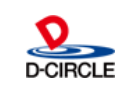

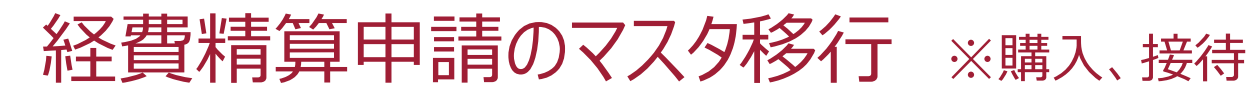

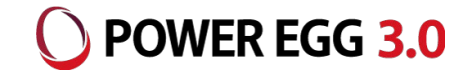

|       | Ver2.x    | Ver3.x                                  | 備考          |  |  |  |
|-------|-----------|-----------------------------------------|-------------|--|--|--|
| 購入申記  | 青・購入精算の設定 |                                         |             |  |  |  |
| Step1 | 購入種類の登録   | 購入明細種別登録                                |             |  |  |  |
| Step2 | 消費税率の登録   | 税率登録                                    |             |  |  |  |
| Step3 | 仕入先の登録    | ※廃止                                     |             |  |  |  |
| Step4 | 決裁ルートの設定  | 決裁ルートの設定[様式コー<br>ド:0013/0040→8904/8905] | 本番移行後に再度設定要 |  |  |  |
|       |           |                                         |             |  |  |  |
| Step1 | 接待種別の登録   | 接待明細種別登録                                |             |  |  |  |
| Step2 | 消費税率の登録   | 税率登録                                    |             |  |  |  |
| Step3 | 仕入先の登録    | 支払先登録、支払先登録(MIU)                        | <b>※1</b>   |  |  |  |
| Step4 | 決裁ルートの設定  | 決裁ルートの設定[様式コー<br>ド:0012/0041→8906/8907] | 本番移行後に再度設定要 |  |  |  |

※1 プロジェクト情報、銀行情報、社員口座情報、支払先情報については、現行運用環境からMIU取込用のCSVファイルを 出力するスクリプトをご用意しております(プロジェクト情報、社員口座情報、支払先情報は追加情報の入力が必要)

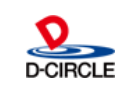

## 経費精算申請のマスタ設定一覧(1)

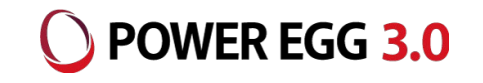

| Ver3.x |                                                             | 初期<br>データ | Ver2.x                        | 備考 |  |  |
|--------|-------------------------------------------------------------|-----------|-------------------------------|----|--|--|
| システム   | 没定                                                          |           |                               |    |  |  |
| Step1  | システム設定                                                      | あり        |                               |    |  |  |
| Step2  | 税率登録                                                        | あり        | 消費税率の登録                       |    |  |  |
| 申請·精算  |                                                             |           |                               |    |  |  |
| Step1  | 申請種別の登録                                                     | なし        | 出張内訳区分の登録                     |    |  |  |
| Step2  | 交通費明細種別登録<br>出張明細種別登録<br>購入明細種別登録<br>接待明細種別登録<br>支払依頼明細種別登録 | なし        | 交通機関の登録<br>購入種類の登録<br>接待種別の登録 |    |  |  |
| Step3  | 支給仮払種類登録                                                    | なし        |                               |    |  |  |
| Step4  | 手当区分登録                                                      | なし        | 手当区分の登録                       |    |  |  |
| Step5  | 手当金額設定                                                      | なし        | 手当金額の設定                       |    |  |  |
| Step6  | 交通機関登録                                                      | なし        | 交通機関の登録                       |    |  |  |
| option | プロジェクト登録                                                    | なし        | 原価配賦プロジェクトの登録                 | *2 |  |  |
| option | お気に入り経路登録                                                   | なし        |                               |    |  |  |
| option | 代理申請社員登録                                                    | なし        |                               |    |  |  |

※2 MIU機能を使用してCSVファイルで取り込むことも可能です(プロジェクト、銀行、社員手当、社員口座、支払先)。

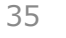

## 経費精算申請のマスタ設定一覧(2)

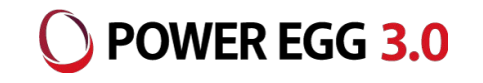

| Ver3.x       |               | 初期<br>データ | Ver2.x         | 備考 |  |  |
|--------------|---------------|-----------|----------------|----|--|--|
| 支払           |               | 1         |                |    |  |  |
| Step1        | 銀行登録          | なし        | 銀行の登録          | *2 |  |  |
| Step2        | 振出元登録         | なし        | 自社銀行口座の登録      |    |  |  |
| Step3        | 部門属性登録        | なし        |                |    |  |  |
| Step4        | 社員属性登録        | なし        | 社員手当区分・銀行口座の登録 | *2 |  |  |
| Step5        | 支払先登録         | なし        | 仕入先の登録         | *2 |  |  |
| Step6        | コーポレートカード登録   | なし        |                |    |  |  |
| option       | 受渡方法登録(社員立替)  | あり        |                |    |  |  |
| option       | 受渡方法登録(支払依頼)  | あり        |                |    |  |  |
| option       | 代理申請社員登録      | なし        |                |    |  |  |
| 駅すぱあとのセットアップ |               |           |                |    |  |  |
| Step1        | 駅すぱあと連携交通種別登録 | なし        |                |    |  |  |
| Step2        | 駅すぱあと会社初期値登録  | なし        |                |    |  |  |
| Step3        | 駅すぱあと定期券区間登録  | なし        |                |    |  |  |

36

※2 MIU機能を使用してCSVファイルで取り込むことも可能です(プロジェクト、銀行、社員手当、社員口座、支払先)。

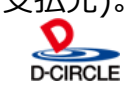

## 経費精算申請のマスタ設定一覧(3)

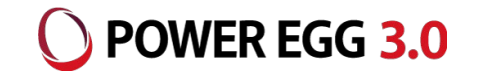

|              | Ver3.x   | 初期<br>データ | Ver2.x | 備考 |
|--------------|----------|-----------|--------|----|
| 仕訳マスタのセットアップ |          |           |        |    |
| Step1        | 仕訳摘要登録   | なし        |        |    |
| Step2        | 仕訳定義登録   | なし        |        |    |
| Step3        | 仕訳税率区分登録 | なし        |        |    |
| Step4        | 仕訳固定値登録  | なし        |        |    |

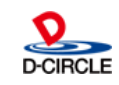

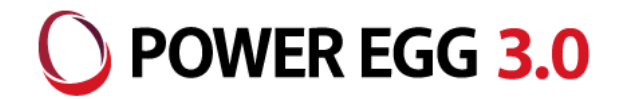

## "チーム POWER EGG"は お客様に喜んでもらうために、 「安(心) 信(頼)」できる製品・ サービスをみんなで提供し続けます!

38